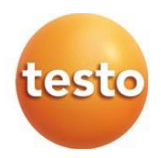

#### testo 550s / testo 557s manifold digital

Manual de instruções

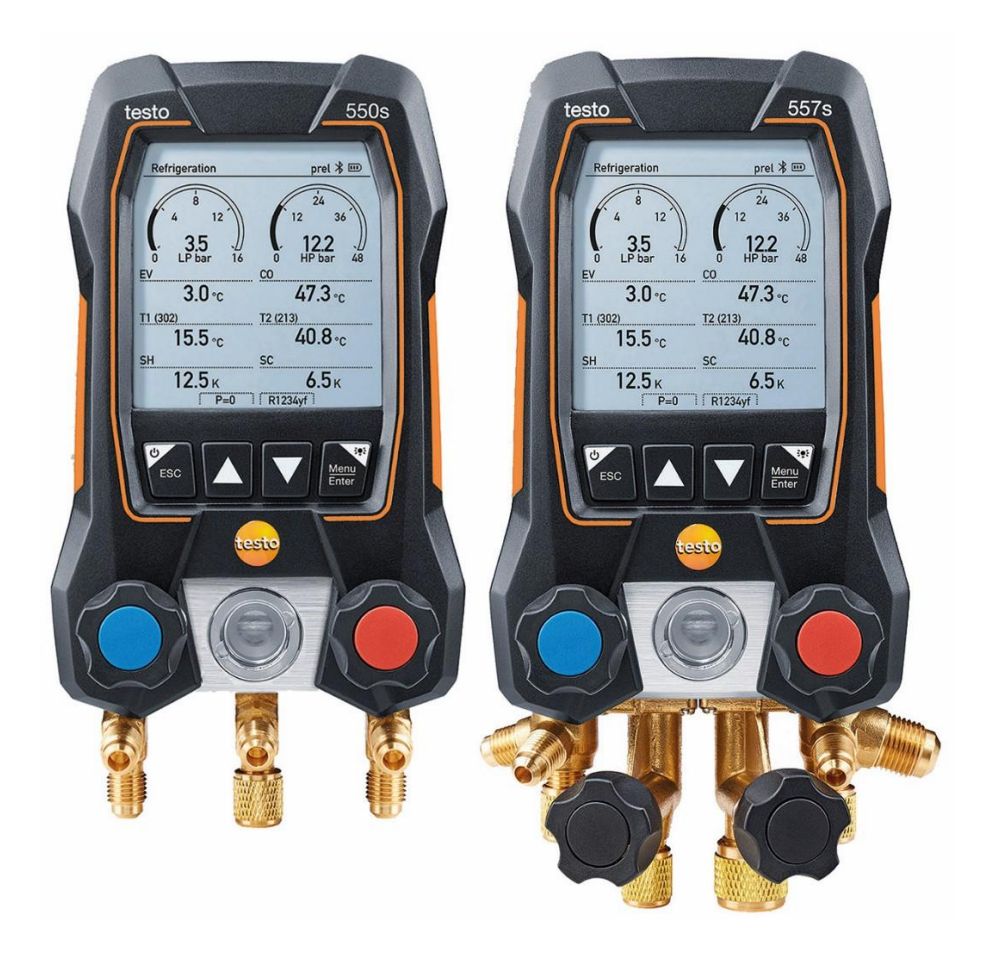

# Índice

| 1       | Sobre este documento                  | 7  |
|---------|---------------------------------------|----|
| 2       | Segurança e descarte                  | 7  |
| 3       | Aprovações específicas do produto     | 7  |
| 4       | Informação específica do produto      | 8  |
| 5       | Uso                                   | 8  |
| 6       | Descrição do produto                  | 9  |
| 6.1     | Visao geral do testo 550s             | 9  |
| 6.2     | Visão geral do testo 557s             | 10 |
| 6.3     | Visão geral do menu principal         | 11 |
| 6.4     | Teclas de controle                    | 12 |
| 7       | Primeiros passos                      | 12 |
| 7.1     | Inserir pilhas (recarregáveis)        | 12 |
| 7.2     | Ligar e desligar o instrumento        | 13 |
| 7.3     | Assistente de configuração            | 13 |
| 8       | Usando o produto                      | 14 |
| 8.1     | Preparando para a medição             | 14 |
| 8.1.1   | Operando os posicionadores de válvula | 14 |
| 8.1.2   | Modo Automático                       | 15 |
| 8.2     | Modo de medição                       | 15 |
| 8.2.1   | Refrigeração                          | 15 |
| 8.2.2   | Evacuação                             | 19 |
| 8.2.3   | Teste de Vazamento de Pressão         | 22 |
| 8.2.4   | Superaquecimento alvo                 | 25 |
| 8.2.5   | Teste de Compressor (DLT)             | 29 |
| 8.2.6   | Delta T                               | 31 |
| 8.3     | Bluetooth                             | 33 |
| 8.3.1   | Sondas compatíveis com o instrumento  |    |
| 8.3.2   | Estabelecer uma conexão               | 34 |
| 8.3.3   | Ligar/desligar                        | 34 |
| 8.3.3.1 | Ligar                                 | 35 |
| 8.3.3.2 | Desligar                              | 35 |
| 8.3.3.3 | Seleção manual de sonda               |    |

| 8.4     | Configurações                                         | 37   |
|---------|-------------------------------------------------------|------|
| 8.4.1   | Duração da luz de fundo                               | 37   |
| 8.4.2   | Brilho da luz de fundo                                | 38   |
| 8.4.3   | Desligamento automático                               | 39   |
| 8.4.4   | Tfac (fator de compensação de temperatura) Automático | 40   |
| 8.4.5   | Unidades                                              | 41   |
| 8.4.6   | Idioma                                                | 42   |
| 8.4.7   | Assistente de configuração                            | 43   |
| 8.4.8   | Restaurar configurações de fábrica                    | 44   |
| 8.4.9   | Informações do instrumento                            | 45   |
| 9       | Aplicativo Smart                                      | . 46 |
| 9.1     | Aplicativo – interface do usuário                     | . 46 |
| 9.2     | Menu principal                                        | . 47 |
| 9.3     | Menu de medição                                       | . 48 |
| 9.3.1   | Visualização básica                                   | 48   |
| 9.3.1.1 | Visualização gráfica                                  | 49   |
| 9.3.1.2 | Visualização de tabela                                | 50   |
| 9.3.2   | Refrigeração                                          | 50   |
| 9.3.3   | Superaquecimento alvo                                 | 53   |
| 9.3.4   | Teste de vazamento                                    | 55   |
| 9.3.5   | Evacuação                                             | 57   |
| 9.4     | Cliente                                               | . 59 |
| 9.4.1   | Criação e edição de um cliente                        | 59   |
| 9.4.2   | Criação e edição de locais de medição                 | 60   |
| 9.5     | Memória                                               | . 62 |
| 9.5.1   | Pesquisa e exclusão de resultados de medição          | 62   |
| 9.6     | Sensores                                              | . 63 |
| 9.6.1   | Informações                                           | 63   |
| 9.6.2   | Configurações                                         | 64   |
| 9.7     | Configurações                                         | . 64 |
| 9.7.1   | Idioma                                                | 64   |
| 9.7.2   | Configurações de medição                              | 65   |
| 9.7.3   | Detalhes da empresa                                   | 65   |
| 9.7.4   | Configurações de privacidade                          | 65   |

| 9.8     | Ajuda e informações                   | 66  |
|---------|---------------------------------------|-----|
| 9.8.1   | Informações do instrumento            | 66  |
| 9.8.2   | Tutorial                              | 66  |
| 9.8.3   | Exclusão de responsabilidade          | 67  |
| 9.9     | Software de arquivo testo DataControl | 67  |
| 9.9.1   | Requisitos do sistema                 | 67  |
| 9.9.1.1 | Sistema operacional                   | 67  |
| 9.9.1.2 | PC                                    | 68  |
| 9.9.2   | Procedimento                          | 68  |
| 10      | Manutenção                            | .70 |
| 10.1    | Calibração                            | 70  |
| 10.2    | Limpeza do instrumento                | 70  |
| 10.3    | Mantendo as conexões limpas           | 70  |
| 10.4    | Removendo resíduos de óleo            | 70  |
| 10.5    | Garantindo a precisão da medição      | 70  |
| 10.6    | Troca de pilhas/pilhas recarregáveis  | 71  |
| 11      | Dados técnicos                        | .71 |
| 12      | Dicas e assistência                   | .74 |
| 12.1    | Perguntas e respostas                 | 74  |
| 12.2    | Códigos de erro                       | 74  |
| 12.2.1  | Tela principal                        | 74  |
| 12.2.2  | Visualização de status                | 75  |
| 12.3    | Acessórios e peças de reposição       | 75  |
| 13      | Suporte                               | .75 |
|         | •                                     | -   |

## 1 Sobre este documento

- O manual de instruções é parte integrante do instrumento.
- Preste bastante atenção às instruções de segurança e avisos para evitar ferimentos e danos ao produto.
- Leia este manual de instruções cuidadosamente e familiarize-se com o produto antes de usá-lo.
- Nesta documentação é assumida a familiaridade com um PC, bem como com os produtos Microsoft<sup>®</sup>.

#### Símbolos e padrões de escrita

| Visor        | Explicação                                                                                                    |
|--------------|----------------------------------------------------------------------------------------------------|
| 1            | Nota: informações básicas ou adicionais                                                                                                    |
|              | Aviso, nível de risco de acordo com a palavra-sinal:<br>Aviso! Lesões físicas graves podem ocorrer.<br>Cuidado! Lesões físicas leves ou danos ao equipamento<br>podem ocorrer.<br>> Tome as medidas preventivas especificadas. |
| 1<br>2<br>   | Ação: muitas etapas, a sequência deve ser seguida                                                                                                    |
| -            | Resultado de uma ação                                                                                                    |
| $\checkmark$ | Requisito                                                                                                    |
| >            | Ação                                                                                                    |
| Menu         | Elementos do instrumento, o display do instrumento ou<br>a interface do programa.                                                                                                    |
| [OK]         | Teclas de controle do instrumento ou botões da<br>interface do programa.                                                                                                    |

## 2 Segurança e descarte

Observe o documento de informações Testo (incluso com o produto).

## 3 Aprovações específicas do produto

As aprovações de país atuais encontram-se no documento de Aprovação e Certificação.

## 4 Informação específica do produto

- A queda do instrumento de medição ou qualquer outra tensão mecânica comparável pode causar a quebra dos pedaços de tubo nas mangueiras de fluído refrigerante. Os posicionadores de válvula também podem sofrer danos, causando mais danos dentro do instrumento de medição que não são necessariamente visíveis externamente. Portanto, sempre substitua as mangueiras de fluído refrigerante por novas após o instrumento de medição cair ou após qualquer tensão mecânica comparável. Para sua própria segurança, você deve retornar o instrumento de medição ao Atendimento ao Cliente Testo para inspeção técnica.
- A carga eletrostática pode destruir o instrumento. Integre todos os componentes (sistema, bloco de válvulas do manifold, garrafa de fluído refrigerante, etc.) na ligação potencial (aterramento). Consulte as instruções de segurança do sistema e do fluído refrigerante usado.
- Gases de fluídos refrigerantes podem prejudicar o meio ambiente. Observe os regulamentos ambientais aplicáveis.
- Use com fluídos refrigerantes A2L

Os instrumentos de medição Testo (em julho de 2020) podem ser usados em conformidade com as leis, normas, diretivas e regulamentos de segurança prescritos para sistemas de refrigeração e fluídos refrigerantes, bem como regulamentos dos fabricantes de fluídos refrigerantes do grupo de segurança A2L de acordo com ISO 817.

A padronização e interpretação regional devem ser sempre observadas. Por exemplo, DIN EN 378-Parte 1-4 se aplica ao escopo dos padrões EN. Durante o trabalho de manutenção, o empregador deve garantir que uma atmosfera explosiva perigosa seja evitada (veja também: TRBS1112, TRBS2152 VDMA 24020-3).

Uma atmosfera perigosa e potencialmente explosiva deve ser prevista durante o trabalho de manutenção e reparo em sistemas de refrigeração com fluídos refrigerantes inflamáveis (por exemplo, da categoria A2L e A3).

Manutenção, reparos, remoção de fluídos refrigerantes e comissionamento de sistemas só podem ser realizados por pessoal qualificado.

## 5 **Uso**

testo **550s** e **testo 557s** são manifolds digitais para manutenção e serviço em sistemas de refrigeração e bombas de calor. Eles só podem ser usados por pessoal qualificado e autorizado.

As funções dos instrumentos testo **550s** e testo **557s** podem substituir manifolds analógicos, termômetros e gráficos de pressão/temperatura. As pressões e temperaturas podem ser aplicadas, adaptadas, testadas e monitoradas.

Os instrumentos **testo 550s** e testo **557s** são compatíveis com a maioria dos refrigerantes não corrosivos, água e glicol. Os instrumentos **testo 550s** e **testo 557s** não são compatíveis com fluídos refrigerantes contendo amônia.

Os produtos não devem ser usados em ambientes potencialmente explosivos!

## 6 Descrição do produto

### 6.1 Visão geral do testo 550s

|   |                                                                                                    |   | 1<br>2<br>3<br>4<br>5<br>6<br>7<br>8<br>9                                                                                                    |
|---|----------------------------------------------------------------------------------------------------|---|----------------------------------------------------------------------------------------------------|
| 1 | Soquete de sonda Mini-DIN<br>para sonda de temperatura<br>NTC, com tampa de soquete                                                                                                    | 2 | Dispositivo de suspensão<br>dobrável (gancho traseiro).                                                                                                    |
| 3 | Visor. Ícones de status do<br>instrumento                                                                                                    | 4 | <ul> <li>Traseira</li> <li>Compartimento de pilha</li> <li>Mini porta USB para<br/>atualização de firmware</li> <li>Não é possível carregar<br/>baterias recarregáveis direto<br/>no instrumento.</li> </ul> |
| 5 | Teclas de controle                                                                                                    | 6 | Visor para fluxo de fluído refrigerante                                                                                                    |
| 7 | 2 x posicionador de válvula                                                                                                    | 8 | 3 x suporte de mangueira para<br>mangueiras de fluído refrigerante                                                                                                    |
| 9 | 3 x conexões 7/16" UNF, latão<br>Esquerda/direita: Baixa/alta pressão<br>para mangueiras de fluído<br>refrigerante com parafuso de<br>liberação rápida; a passagem pode<br>ser fechada através do posicionador<br>de válvula central: por exemplo, para<br>garrafas de fluído refrigerante, com<br>tampa de vedação, mangueiras de<br>fluído refrigerante com parafuso de<br>liberação rápida; a passagem pode<br>ser fechada através do posicionador<br>de válvula. |   |                                                                                                    |

| 0.2 | visao geral do le                                                                                                    | Sto                                                                                                    | 5575                                                                                                    |
|-----|----------------------------------------------------------------------------------------------------|----------------------------------------------------------------------------------------------------|----------------------------------------------------------------------------------------------------|
|     |                                                                                                    | 5578<br>mi 1<br>122 3<br>473 -<br>408 -<br>408 -<br>5 -<br>100 -<br>100 - | $     \begin{array}{c}             1 \\             2 \\           $                                                                                                    |
| 1   | Soquete de sonda Mini-DIN<br>para sonda de temperatura<br>NTC, com tampa de soquete                                                                                                    | 2                                                                                                    | Dispositivo de suspensão<br>dobrável (gancho traseiro).                                                                                                    |
| 3   | Visor. Ícones de status do<br>instrumento                                                                                                    | 4                                                                                                    | <ul> <li>Traseira</li> <li>Compartimento de pilha</li> <li>Mini porta USB para<br/>atualização de firmware</li> <li>Não é possível carregar<br/>baterias recarregáveis direto<br/>no instrumento.</li> </ul> |
| 5   | Teclas de controle                                                                                                    | 6                                                                                                    | Visor para fluxo de fluído refrigerante                                                                                                    |
| 7   | 4 x posicionador de válvula                                                                                                    | 8                                                                                                    | 4 x suporte de mangueira para<br>mangueiras de fluído<br>refrigerante                                                                                                    |
| 9   | Conector 7/16" UNF, latão. Alta<br>pressão, para mangueiras de<br>fluído refrigerante com parafuso<br>de liberação rápida, a passagem<br>pode ser fechada através do<br>posicionador de válvula. | 10                                                                                                    | Conector 5/8" UNF, latão, para<br>bomba de vácuo                                                                                                    |
| 11  | Conector 7/16" UNF, latão,<br>por exemplo, para cilindros de<br>fluído refrigerante, com tampa<br>de vedação                                                                                     | 12                                                                                                    | Conector 7/16" UNF, latão. Baixa<br>pressão, para mangueiras de<br>fluído refrigerante com parafuso<br>de liberação rápida, a passagem<br>pode ser fechada através do<br>posicionador de válvula.            |

#### 60 Vição goral de teste 557a

## 6.3 Visão geral do menu principal

|                 | Refrigeration psig 🛠 🎟                                                                                                    |
|-----------------|----------------------------------------------------------------------------------------------------|
|                 | Measuring mode<br>Refrigeration, Evacuation, Leak<br>Test, Target Superheat,                                                                                                    |
|                 | Bluetooth<br>Connect with the App or<br>with Smart Probes                                                                                                    |
|                 | Settings<br>Language, Units, Light,                                                                                                    |
| Modo de medição | Refrigeração<br>Evacuação<br>Teste de estanqueidade do sistema<br>Teste de Compressor (DLT)<br>Delta T                                                                                                    |
| Bluetoothe      | Conexão com o aplicativo Smart testo ou Smart<br>Probes                                                                                                    |
| Configurações   | Duração da luz de fundo<br>Brilho da luz de fundo<br>Desligamento automático<br>Auto Tfac (fator de compensação de temperatura)<br>Unidades de medição<br>Idioma<br>Assistente de configuração<br>Restaurar configurações de fábrica<br>Informações do instrumento |

### 6.4 Teclas de controle

| Símbolo       | Significado                                                                                                    |
|---------------|----------------------------------------------------------------------------------------------------|
| Menu<br>Enter | <ul> <li>Abra o menu</li> <li>Confirme o inserido</li> <li>Ligue a iluminação do visor:<br/>Pressione e segure a tecla por &gt;2s</li> <li>Desligue a iluminação do visor:<br/>Pressione e segure a tecla por &gt;2s</li> </ul> |
|               | Altere/navegue na tela de exibição.                                                                                                    |
| ESC           | <ul> <li>Altere para a visualização de medição</li> <li>Volte ao menu</li> <li>Desligue o instrumento: Pressione e segure a tecla por &gt;2s</li> </ul>                                                                         |

### 7 Primeiros passos

### 7.1 Inserir pilhas (recarregáveis)

- 1 Desdobre o gancho de suspensão e abra o compartimento de pilha (cliplock).
- Insira as pilhas (que acompanham a entrega) ou pilhas recarregáveis (4 x 1,5V, tipo AA/Mignon/LR6) no compartimento de pilha. Observe a polaridade!
- 3 Feche o compartimento de pilha.
- Após a inserção das pilhas, o instrumento liga automaticamente e entra no menu de configurações.

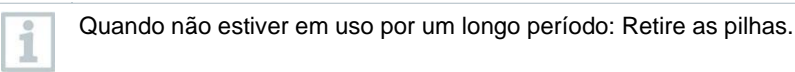

### 7.2 Ligar e desligar o instrumento

| Status<br>Atual                                                | Ação                                                                                                    | Função                        |  |  |  |
|----------------------------------------------------------------|----------------------------------------------------------------------------------------------------|-------------------------------|--|--|--|
| Instrumento<br>desligado                                       | Pressione                                                                                                    | O instrumento está ligado.    |  |  |  |
| Quanda<br>assiste<br>configu<br>- Idiom<br>- Aplic             | Quando o instrumento de medição é iniciado pela primeira vez, o<br>assistente de configuração o orienta pelos seguintes parâmetros de<br>configuração, passo a passo:<br>- Idiomas<br>- Aplicativo Smart testo |                               |  |  |  |
| Instrumento<br>ligado                                          | Pressione esegure (> 2 s)                                                                                                    | O instrumento está desligado. |  |  |  |
| A configuração do instrumento implementada pode ser adaptada a |                                                                                                    |                               |  |  |  |

qualquer momento no menu Configurações.

### 7.3 Assistente de configuração

Quando o **testo 550s** / **testo 557s** é inicializado pela primeira vez e após as configurações de fábrica serem redefinidas, o assistente de configuração é ativado e o orienta passo a passo através dos seguintes parâmetros de configuração.

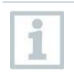

1

1

A configuração do instrumento implementada pode ser adaptada a qualquer momento no menu Configurações.

#### Seleção de idioma e código QR

- O instrumento está ligado e a fase de inicialização foi concluída.
- Selecione o idioma: Pressione [A] / [V] e

[Menu/Enter] para confirmar.

Selecionar o idioma ativa a predefinição apropriada das unidades de medida

| Language             |   |
|----------------------|---|
| English (US)         | 0 |
| English (UK)         | 0 |
| Deutsch (German)     | 0 |
| Español (Spanish US) | 0 |
| Español (Spanish)    | 0 |

2 Tire uma foto do código QR do aplicativo Smart testo e pressione [Menu/Enter] para confirmar.

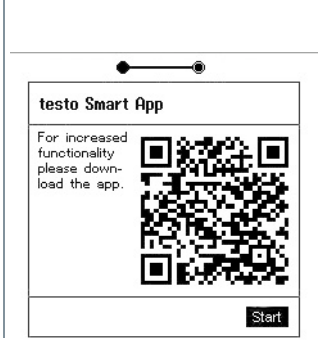

O menu de medição é exibido.

## 8 Usando o produto

### 8.1 Preparando para a medição

### 8.1.1 Operando os posicionadores de válvula

Com relação ao caminho do fluxo de fluído refrigerante, o manifold digital se comporta exatamente como um manifold de quatro vias convencional: As passagens são abertas abrindo as válvulas. A pressão aplicada é medida com as válvulas fechadas e as válvulas abertas.

Abra a válvula: Gire o posicionador de válvula no sentido anti-horário.

Feche a válvula: Gire o posicionador de válvula no sentido horário.

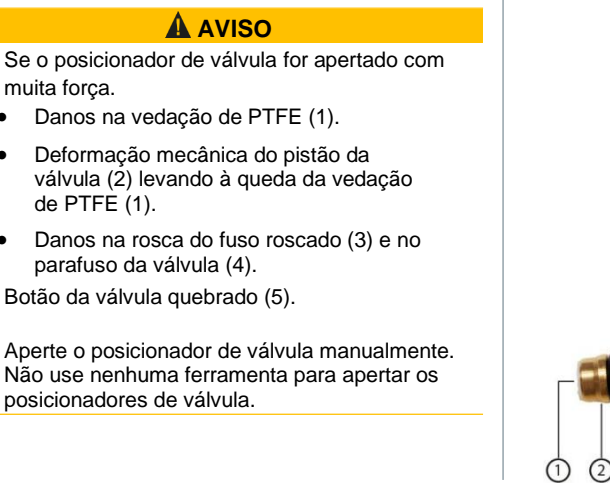

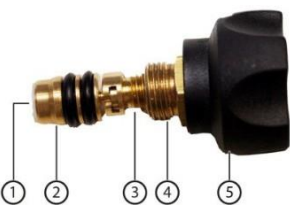

### 8.1.2 Modo Automático

O manifold detecta automaticamente a diferença de pressão entre os lados de baixa e alta pressão. Se a pressão medida no lado de baixa pressão for 1 bar mais alta do que no lado de alta pressão, uma caixa de diálogo será exibida e a tela poderá ser alterada de acordo. Se "sim" for selecionado, a pressão baixa se move da esquerda para a direita e a pressão alta se move da direita para a esquerda.

Este modo é especialmente adequado para sistemas de ar condicionados que esfriam e aquecem.

### 8.2 Modo de medição

#### 

## Risco de ferimentos causados por fluído refrigerante em alta pressão, quente, frio ou tóxico!

- > Use óculos de proteção e luvas de segurança.
- > Antes de aplicar pressão ao instrumento de medição: Sempre prenda o instrumento de medição no gancho de suspensão para evitar que ele caia (perigo de quebra).
- > Antes de cada medição, verifique se as mangueiras de fluído refrigerante estão intactas e conectadas corretamente. Não use nenhuma ferramenta para conectar as mangueiras; apenas aperte as mangueiras com a mão (torque máximo 5.0 Nm/3,7 ft\*lb).
- > Respeite a faixa de medição permitida (-1 a 60 bar/-14,7 a 870 psi). Fique atento quanto a isto em sistemas com refrigerante R744, uma vez que estes são frequentemente operados a pressões mais altas!

### 8.2.1 Refrigeração

A aplicação de Refrigeração é usada para determinar os seguintes valores de medição do sistema:

- Alta pressão
- Baixa pressão
- Temperatura de evaporação do fluído refrigerante
- Temperatura de condensação do fluído refrigerante
- Temperatura da linha de sucção
- Temperatura da linha de líquido
- Superaquecimento
- Sub-resfriamento

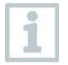

Uma sonda de temperatura NTC (acessório) deve ser conectada para medir a temperatura do tubo e para o cálculo automático de superaquecimento e sub-resfriamento.

Podem ser sondas de temperatura de cabo fixo ou sondas Smart Testo (por exemplo, **testo 115i**).

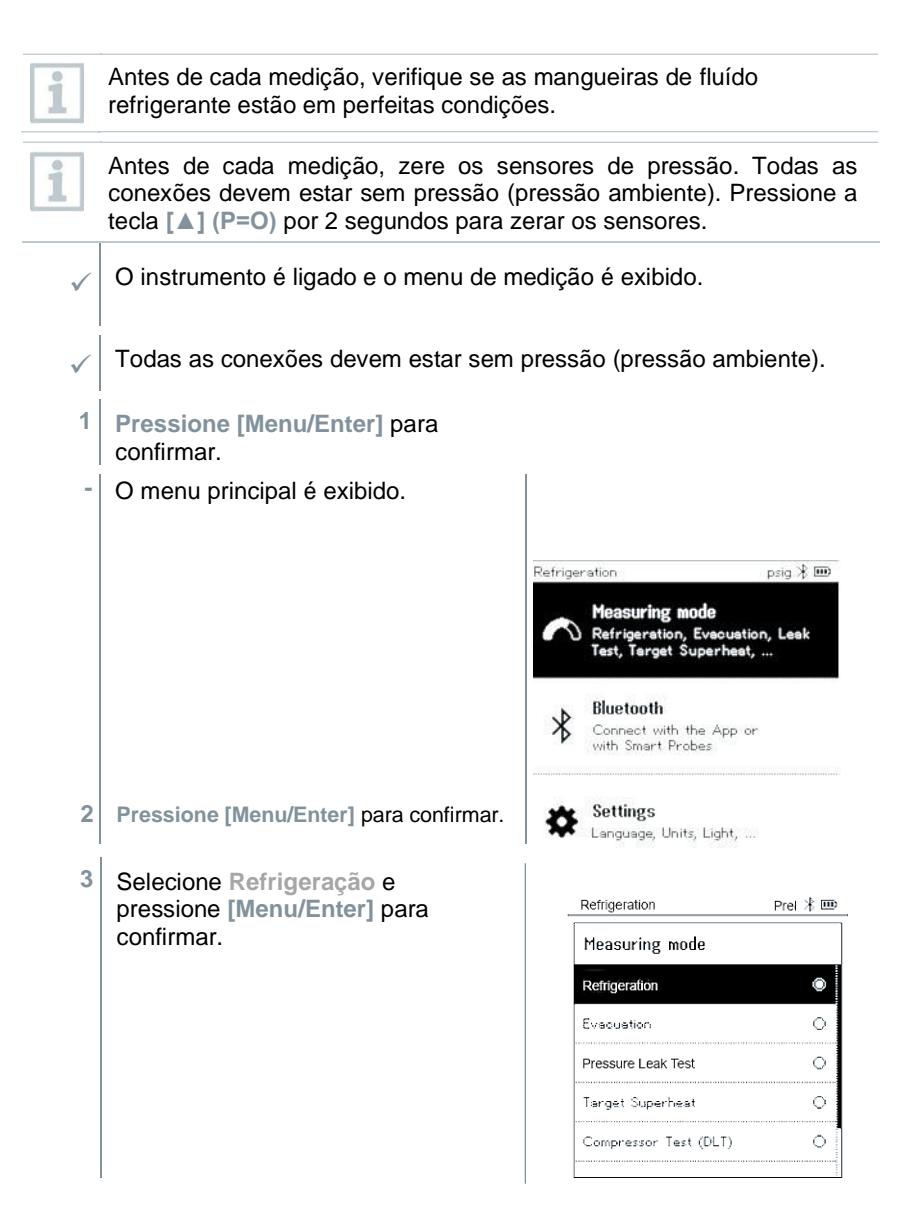

O menu de medição é exibido.

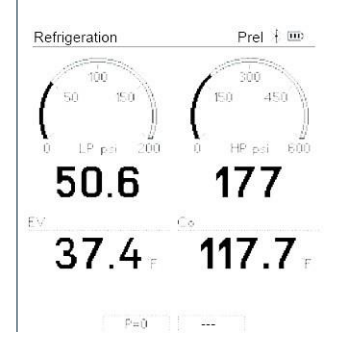

- 4 Conecte as mangueiras de fluído refrigerante.
- 4,1 Feche os posicionadores de válvula.
- 4,2 Conecte as mangueiras de fluído refrigerante do lado de baixa pressão (azul) e do lado de alta pressão (vermelho) ao instrumento de medição.
- 4,3 Conecte as mangueiras de fluído refrigerante ao sistema.
  - 5 Conecte testo 115i ou sondas de cabo fixo.
  - 6 Defina o fluído refrigerante.
- 6,1 Pressione a tecla [▼] (Rxx) (número do fluído refrigerante de acordo com ISO 817).

O menu de fluído refrigerante é aberto e o fluído refrigerante atual é destacado.

| Refrigeration      | Prel 🕸 🎟 |
|--------------------|----------|
| Select Refrigerant | t        |
| R12                | ★ ○      |
| R144               | ★ ○      |
| R410a              | ★ ○      |
| R1233zd            | ★ ○      |
| R1234yf            | ★ 0      |
| L                  |          |

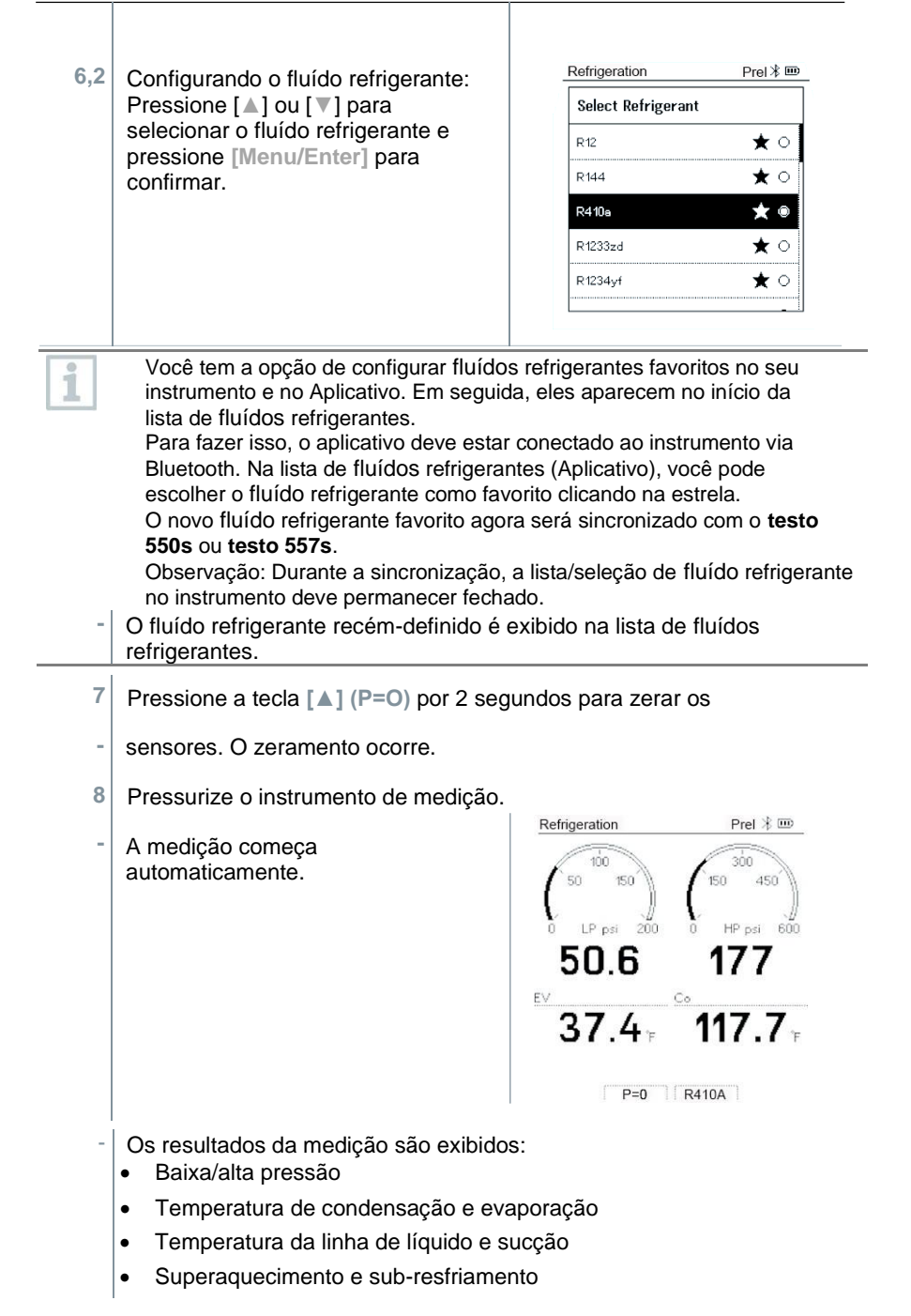

Com fluídos refrigerantes zeotrópicos, a temperatura de evaporação to/Ev é exibida após a evaporação completa/a temperatura de condensação tc/Co é exibida após a condensação completa.

A temperatura medida deve ser atribuída ao lado do superaquecimento ou sub-resfriamento ( $t_{oh}$  <-->  $t_{cu}$ ). Dependendo desta atribuição, a exibição irá mostrar  $t_{oh}$ /T1 resp.  $\Delta t_{oh}$ /SH ou  $t_{cu}$ /T2 resp.  $\Delta t_{cu}$ /SC, dependendo da exibição selecionada.

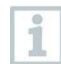

Leitura e flash de iluminação de exibição:

- 1 bar/14,5 psi antes de atingir a pressão crítica do fluído refrigerante
- Quando a pressão máx. permissível de 60 bar /870 psi é excedida.

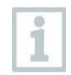

Todos os valores podem ser salvos e enviados no aplicativo. Os dados também podem ser transferidos entre o aplicativo e o software testo DataControl.

### 8.2.2 Evacuação

Com a aplicação de Evacuação, gases estranhos e umidade podem ser removidos do circuito de refrigeração.

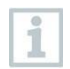

O **testo 552i** é recomendado para realizar a medição. A medição também é possível sem o **testo 552i**, com **testo 550s/testo 557s**. No entanto, isso não é aconselhável devido à precisão insuficiente.

O instrumento é ligado e o menu de medição é exibido.

- / Bluetooth<sup>®</sup> está ativado.
- As mangueiras estão conectadas.
- 1 Pressione [Menu/Enter].
- 2 Pressione [▲] / [▼] para selecionar Modo Medição e pressione [Menu /Enter] para confirmar.

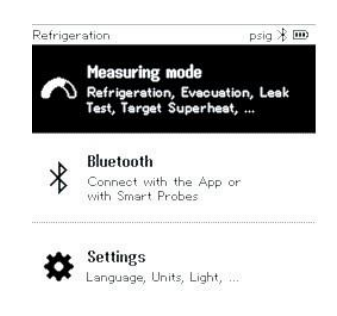

O menu do modo de medição é exibido.

| Refrigeration         | Prel | * 🎟 |
|-----------------------|------|-----|
| Measuring mode        |      |     |
| Refrigeration         |      | ۲   |
| Evecuation            |      | 0   |
| Pressure Leak Test    |      | 0   |
| Target Superheat      |      | 0   |
| Compressor Test (DLT) |      | 0   |

- 3 Pressione [▲] / [▼] para selecionar Evacuação e pressione [Menu/Enter] para confirmar.
- O menu Configurar linhas de destino é exibido.

| Evacuation          | * 🚥          |
|---------------------|--------------|
| Configure Target    | Lines        |
| Evacuation Target   |              |
| 550 micron          | Manual Input |
| Maximum Decay Targe | ≥t           |
| 650 micron          | Manual Input |
|                     | OK           |

- 4 Ajuste o valor da linha de destino
- 4.1 Pressione a tecla [▲] e no campo Linha de destino, selecione Entrada Manual.
- 4.2 Pressione [Menu/Enter] para confirmar.
  - O campo está ativado.
- **4.3** Pressione [▲] / [▼] para definir o valor.
- 4.4 Pressione [Menu/Enter] para confirmar.
  - 5 Ajuste o valor alvo de declínio máximo

5.1 Pressione o botão [♥] e no campo alvo de declínio máximo, selecione Entrada Manual.

- 5.2 Pressione [Menu/Enter] para confirmar.
  - O campo está ativado.

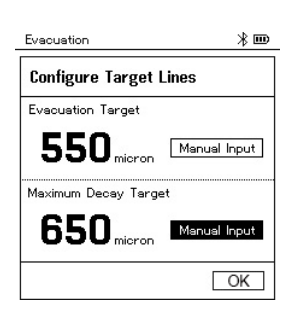

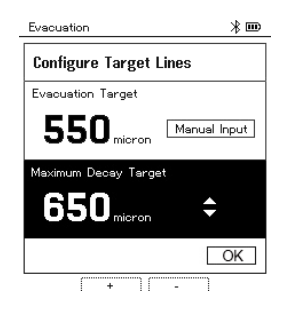

- 5.3 Pressione [▲] / [▼] para definir o valor.
- 5.4 Pressione [Menu/Enter] para confirmar.
  - 6 Confirme as entradas nas etapas 4 e 5: Pressione [▼] para selecionar OK e pressione [Menu/Enter] para confirmar.
  - Uma conexão é estabelecida com as sondas Bluetooth<sup>®</sup> disponíveis.
  - O testo 552i é ligado e conectado automaticamente.
  - O menu de medição de Evacuação é exibido.

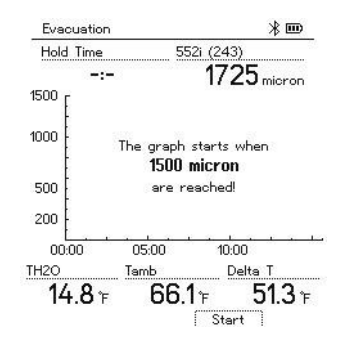

7 Iniciar medição: Pressione a tecla [▼] (Start).

Uma vez que a faixa de medição de 0 a 20.000 microns / 0 a 26,66 mbar é atingida, o valor de vácuo atual é mostrado no visor do instrumento. O instrumento também exibe a temperatura ambiente atual, a temperatura de evaporação da água que corresponde à leitura de vácuo e o delta entre essas duas temperaturas.

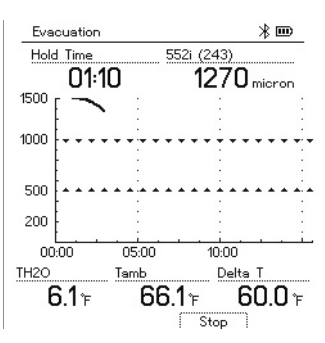

8 Encerrar medição: Pressione a tecla [V] (Stop).

O resultado de medição é exibido.

Pressione a tecla [▲] Novo para redefinir os valores determinados. Se necessário, um teste também pode ser reiniciado.

9 Pressione [Menu/Enter] para retornar ao menu principal.

#### 8.2.3 Teste de Vazamento de Pressão

O teste de vazamento com compensação de temperatura pode ser usado para verificar a estanqueidade dos sistemas. Para este propósito, tanto a pressão do sistema quanto a temperatura ambiente são medidas durante um período de tempo definido.

Para isso, é possível conectar uma sonda de temperatura que mede a temperatura ambiente ou uma sonda Smart para medir a temperatura do ar. Como resultado, são fornecidas informações sobre a pressão diferencial compensada por temperatura e sobre a temperatura no início/final do teste. Devido à compensação de temperatura, a queda de pressão real é exibida como delta P. Se nenhuma sonda de temperatura estiver conectada, você também pode executar o teste de estanqueidade sem compensação de temperatura.

1

i

Sondas de temperatura de superfície (por exemplo, testo 115i) também podem ser usadas para o teste de vazamento com compensação de temperatura, mas não devem ser usadas conectadas na tubulação. Elas devem ser posicionadas o mais longe possível para medir a temperatura do ar. Se uma sonda de superfície for usada, no menu Configurações do testo 550s / testo 557s, o Tfac (fator de compensação de temperatura) automático deve ser desligado, consulte a seção 8.3.4.

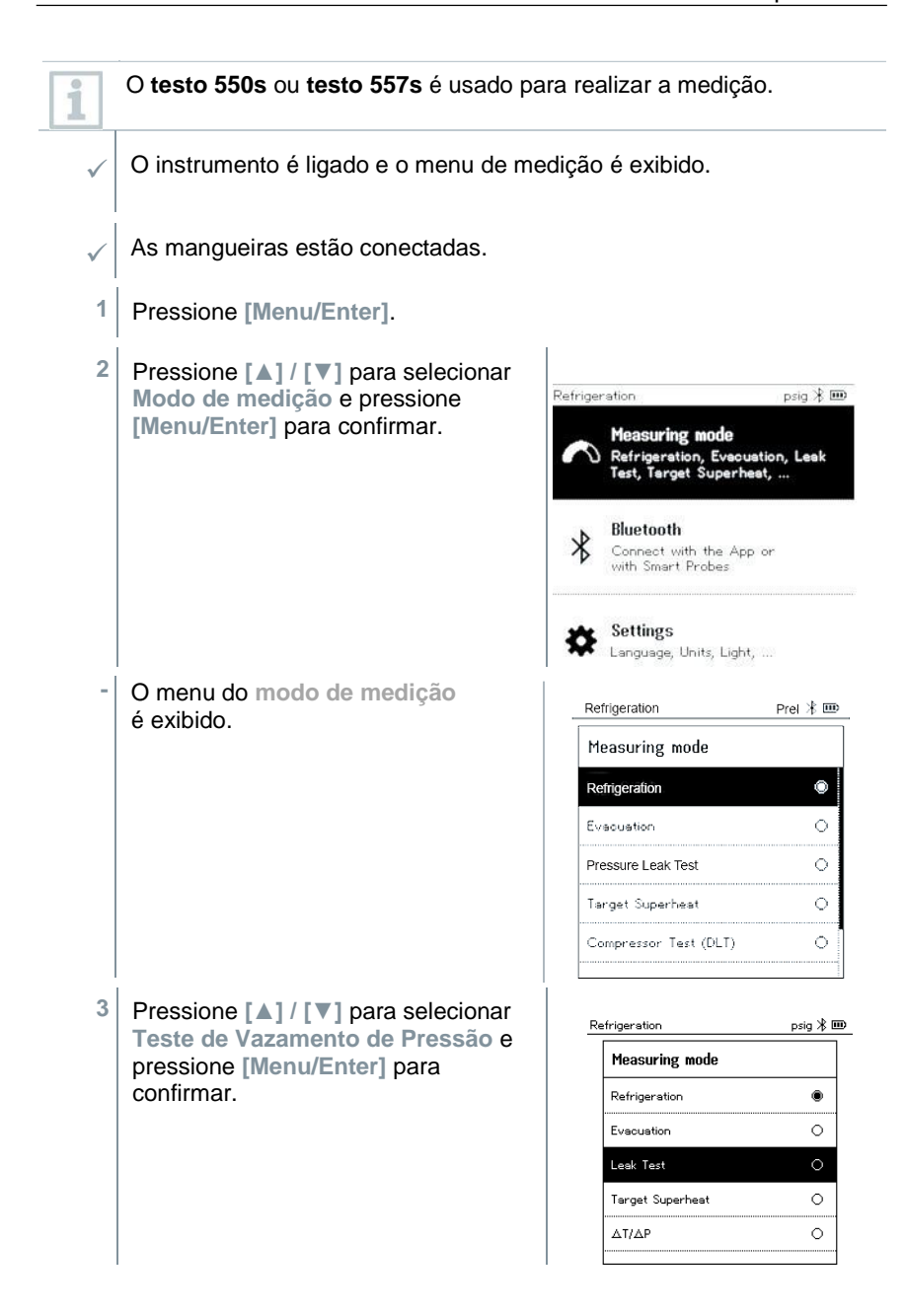

| -                                                                                         | Para o teste de vazamento com compensação de temperatura, uma conexão é estabelecida com as sondas Bluetooth <sup>®</sup> disponíveis. Se as sondas de cabo estiverem conectadas ao instrumento, elas serão priorizadas para a compensação.<br>Observe que apenas as sondas de ar são ideais para testes de vazamento com compensação de temperatura.<br>testo 905i / testo 605i é ligado e conectado automaticamente. Outras sondas de temperatura compatíveis com testo 550s / testo 557s podem ser conectadas. |                                                                                                    |  |
|-------------------------------------------------------------------------------------------|----------------------------------------------------------------------------------------------------|----------------------------------------------------------------------------------------------------|--|
| -                                                                                         | O menu de Teste de Vazamento de Pressão é exibido.                                                                                                    |                                                                                                    |  |
| 1                                                                                         | T Comp é mostrado no visor se uma sonda compatível estiver<br>conectada via Bluetooth <sup>®</sup> ou cabo. A compensação de temperatura é<br>usada para o resultado da medição.                                                                                                    |                                                                                                    |  |
| 4                                                                                         | Pressione a tecla [V] (Start).                                                                                                    |                                                                                                    |  |
| -                                                                                         | O teste de vazamento é realizado.                                                                                                    |                                                                                                    |  |
| 5                                                                                         | Pressione a tecla [V] (Stop).                                                                                                    |                                                                                                    |  |
| -                                                                                         | O teste de vazamento é<br>encerrado.<br>O resultado de medição é<br>exibido.                                                                                                    | Pressure Leak Test Prof ¥ ₪<br>Time Tfac<br>16:40 On<br>↓<br>1212 Jon<br>1900<br>1212 Jon<br>1900<br>1900 |  |
| 1                                                                                         | Pressione a tecla [ 	] Novo para redefine necessário, um teste também pode ser                                                                                                    | nir os valores determinados. Se<br>reiniciado.                                                                                                    |  |
| O resultado da medição pode ser exibido graficamente no manifold, bem como no aplicativo. |                                                                                                    |                                                                                                    |  |

6 Pressione [Menu/Enter] para retornar ao menu principal.

### 8.2.4 Superaquecimento alvo

Este recurso possibilita conectar os manifolds **testo 550s** e **testo 557s** a duas sondas Smart **testo 605i** adicionais para calcular o superaquecimento desejado. Esta aplicação só pode ser utilizada para sistemas de ar condicionado/bombas de calor split com válvula de expansão fixa. As duas sondas Smart testo **605i** conectadas determinam os valores **ODDB** e **RAWB**. O valor de superaquecimento alvo aparece no visor como resultado.

| <ul> <li>O seguinte é usado para a medição:</li> <li>testo 115i (termômetro braçadeira) o</li> <li>sondas de cabo fixo</li> </ul> | u                                                                                                    |
|----------------------------------------------------------------------------------------------------|----------------------------------------------------------------------------------------------------|
| • testo 605i<br>na prática.                                                                                                    |                                                                                                    |
| Como alternativa, os valores podem ser configurados manualmente.                                                                  |                                                                                                    |
| Antes de cada medição, verifique se as refrigerante estão em perfeitas condiçõe                                                   | nangueiras de fluído<br>s.                                                                                                    |
| Antes de cada medição, zere os sensore                                                                                            | es de pressão.                                                                                                    |
| O instrumento é ligado e o menu de me                                                                                             | dição é exibido.                                                                                                    |
| Todas as conexões devem estar sem p                                                                                               | ressão (pressão ambiente).                                                                                                    |
| Bluetooth <sup>®</sup> está ativado.                                                                                              |                                                                                                    |
| Pressione [Menu/Enter].                                                                                                    |                                                                                                    |
| Pressione [▲] / [▼] para selecionar<br>Modo de medição e pressione<br>[Menu/Enter] para confirmar.                                | Refrigeration       psig * Important         Measuring mode       Refrigeration, Eveoustion, Leak         Refrigeration       Eveoustion, Leak         Test, Target Superheat,       Bluetooth         Connect with the App or with Smart Probes       Settings         Settings       Settings                                                                                                    |
|                                                                                                    | <ul> <li>testo 605i<br/>na prática.</li> <li>Como alternativa, os valores podem ser<br/>configurados manualmente.</li> <li>Antes de cada medição, verifique se as r<br/>refrigerante estão em perfeitas condiçõe</li> <li>Antes de cada medição, zere os sensore</li> <li>O instrumento é ligado e o menu de medição as conexões devem estar sem pr</li> <li>Bluetooth<sup>®</sup> está ativado.</li> <li>Pressione [Menu/Enter].</li> <li>Pressione [▲] / [▼] para selecionar<br/>Modo de medição e pressione<br/>[Menu/Enter] para confirmar.</li> </ul> |

O menu do modo de medição Refrigeration Prel ⊁ 🎟 é exihido Measuring mode Refrigeration  $\cap$ ò Evecuation  $\odot$ Pressure Leak Test 0 Target Superheat Compressor Test (DLT) 3 Pressione [A] / [V] para selecionar Superaquecimento de alvo e pressione [Menu/Enter] para confirmar. Target Superheat Prel 🎟 O menu Configurar superaguecimento alvo é exibido. **Configure Target Superheat** Outdoor Drv Bulb Temp. (ODDB) Manual Input 85. Smart Probe Return Air Wet Bulb Temp. (RAWB) Manual Input 65. Smart Probe Okay Os valores podem ser configurados manualmente via entrada i manual ou registrados pelo testo 605i via Smart Probe. Quando uma sonda Smart é selecionada, os instrumentos testo 605i disponíveis são exibidos para a conexão. 4 Ajuste os valores para Temp. de bulbo seco externa 4.1 Pressione a tecla [A] e no campo Temp. de bulbo seco externa, selecione Entrada manual. 4.2 Pressione [Menu/Enter] para confirmar. O campo está ativado. 4.3 Pressione [A] / [V] para definir o valor. 4.4 Pressione [Menu/Enter] para confirmar.

- 5 Ajuste a Temp. de bulbo úmido do ar de retorno. valor
- 5.1 Pressione a tecla [▲] / [▼] e no campo Temp. de bulbo úmido do ar de retorno, selecione Entrada manual.

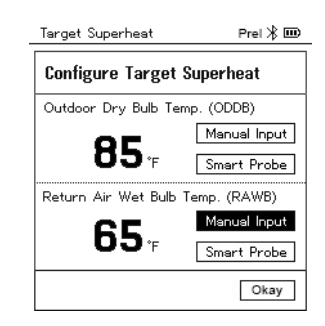

- 5.2 Pressione [Menu/Enter] para confirmar.
  - O campo está ativado.

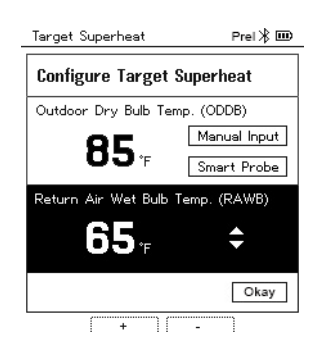

- 5.3 Pressione [▲] / [▼] para definir o valor.
- 5.4 Pressione [Menu/Enter] para confirmar.
  - 6 Confirme as entradas nas etapas 4 e 5: Pressione [▼] para selecionar OK e pressione [Menu/Enter] para confirmar.
  - O menu de medição de Superaquecimento alvo é exibido.

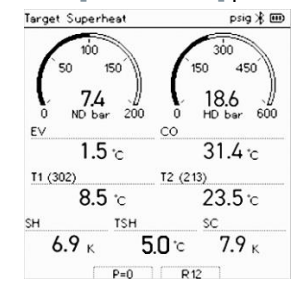

- 7 Conecte as mangueiras de fluído refrigerante.
- 7.1 Feche os posicionadores de válvula.
- 7.2 Conecte as mangueiras de fluído refrigerante para o lado de baixa pressão (azul) e lado de alta pressão (vermelho) ao instrumento de medição.
- 7.3 Conecte as mangueiras de fluído refrigerante ao sistema.
  - 8 Conecte as sondas cabo fixo/testo 115i.
  - 9 Defina o fluído refrigerante.
- 9.1 Pressione a tecla [▼] (Rxx) (número do fluído refrigerante de acordo com ISO 817).
  - O menu de fluído refrigerante é aberto e o fluído refrigerante atual é destacado.

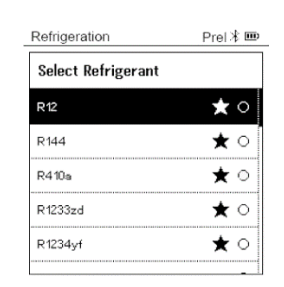

9.2 Configurando o fluído refrigerante: Pressione [▲] / [▼] para selecionar o fluído refrigerante e pressione [Menu/Enter] para confirmar.

| Refrigeration      | Prel 🕸 🎟 |
|--------------------|----------|
| Select Refrigerant |          |
| R12                | ★ ○      |
| R144               | ★ )      |
| R410a              | ★ ●      |
| R1233zd            | ★○       |
| R1234yf            | ★ 0      |
|                    |          |

- O fluído refrigerante recém-definido é exibido na lista de fluídos refrigerantes.
- 10 Pressione a tecla [A] (P =0) por 2 segundos para zerar os sensores.
  - Ocorre o zeramento.

11 Pressurize o instrumento de medição.

- A medição começa automaticamente.

- Os resultados da medição são exibidos:
  - Baixa/alta pressão
  - Temperatura de condensação e evaporação
  - Temperatura da linha de líquido e sucção
  - Superaquecimento e sub-resfriamento
  - Superaquecimento alvo TSH

### 8.2.5 Teste de Compressor (DLT)

Para este modo, são utilizadas 3 sondas de temperatura. Além dos sensores de temperatura convencionais para superaquecimento e sub-resfriamento, uma sonda de temperatura adicional deve ser conectada via Bluetooth.

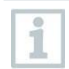

O testo 115i (termômetro braçadeira) ou sondas de cabo fixo são usados para realizar a medição.

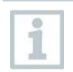

Antes de cada medição, verifique se as mangueiras de fluído refrigerante estão em perfeitas condições.

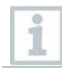

 $\checkmark$ 

Antes de cada medição, zere os sensores de pressão.

O instrumento é ligado e o menu de medição é exibido.

- 1 Pressione [Menu/Enter].
- 2 Pressione [▲] / [▼] para selecionar Modo de medição e pressione [Menu/Enter] para confirmar.

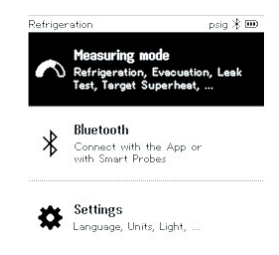

- Pressione [▲] / [▼] para selecionar Teste de Compressor (DLT) e pressione [Menu/Enter] para confirmar.
- O menu de medição é exibido.

A Temperatura do DLT é mostrada no mostrador.

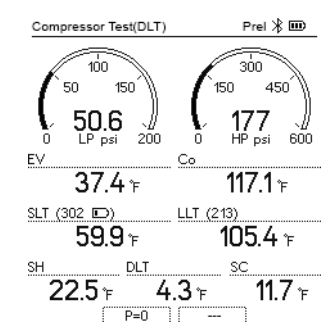

- 4 Conecte as mangueiras de fluído refrigerante.
- 4.1 Feche os posicionadores de válvula.
- 4.2 Conecte as mangueiras para o lado de pressão baixa (azul) e para o lado de pressão alta (vermelho) ao instrumento.
- 4.3 Conecte as mangueiras de fluído refrigerante ao sistema.
  - 5 Conecte o **testo 115i** ou sondas de cabo fixo e a terceira sonda de temperatura na saída do compressor.

6 Defina o fluído refrigerante.

- Pressione a tecla [▼] (Rxx) número do fluído refrigerante de acordo com ISO 817).
  - O menu de fluído refrigerante abre e o fluído refrigerante atual

O menu do refrigerante é aberto e o refrigerante atual é destacado.

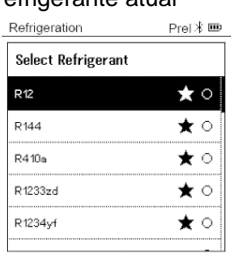

6,2 Configuração do refrigerante: Pressione [▲] ou [▼] para selecionar o refrigerante e pressione [Menu/Enter] para confirmar.

| Reingeration       | Piel 4 E   |
|--------------------|------------|
| Select Refrigerant |            |
| R12                | ★ ○        |
| R144               | <b>★</b> ○ |
| R410e              | ★ ⊛        |
| R1233zd            | ★ ○        |
| R1234yf            | ★ ○        |

O refrigerante ajustado é exibido na lista de refrigerantes.

Pressione a tecla [A] (P=O) por 2 segundos para zerar os sensores.

Ocorre o zeramento.

Pressurize o instrumento de medição.

A medição é iniciada automaticamente.

O resultado da medição é exibido.

9 Pressione [Menu/Enter] para retornar ao menu principal.

### 8.2.6 Delta T

Temperatura 1 e temperatura 2 são medidas. A diferença é mostrada no visor como a temperatura delta.

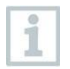

O **testo 115i** (termômetro braçadeira) ou sondas de cabo fixo são usados para realizar a medição.

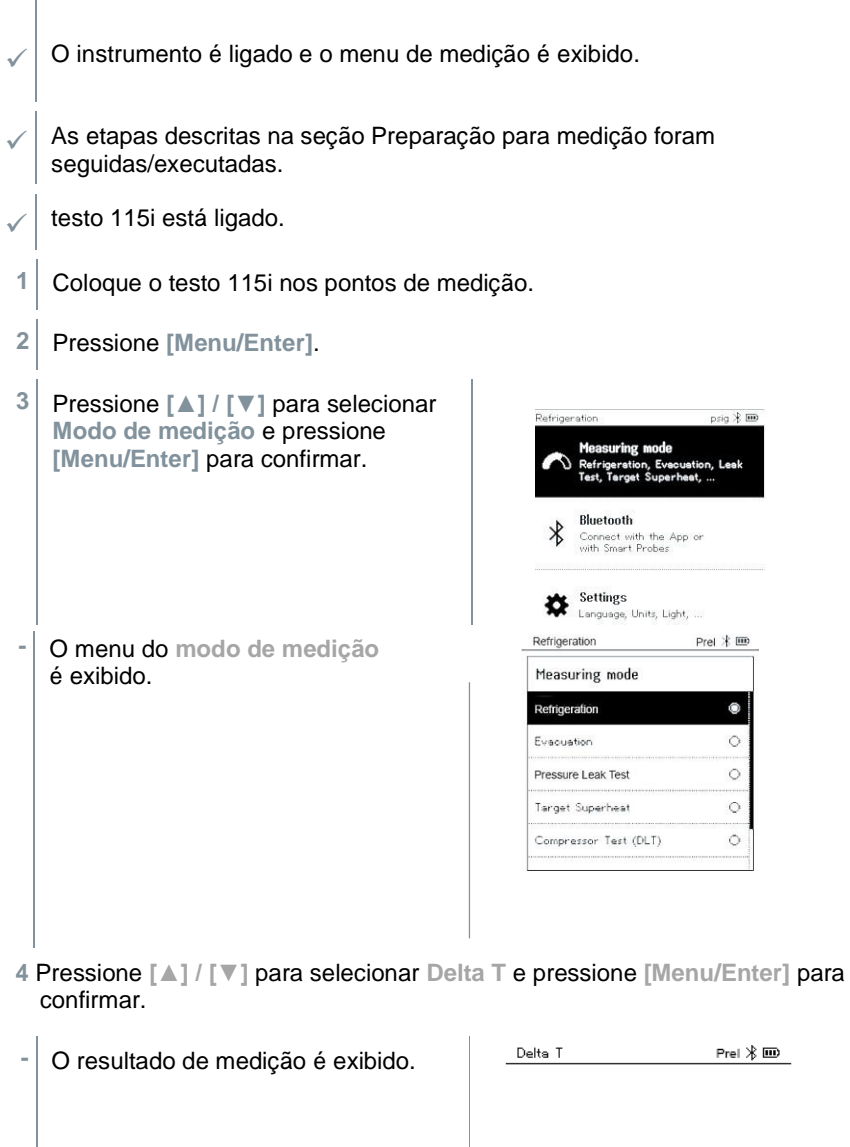

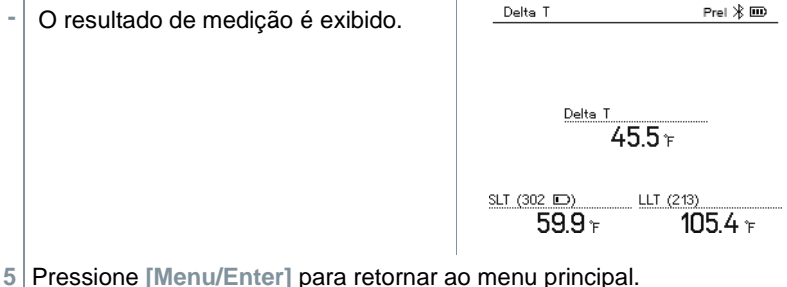

### 8.3 Bluetooth

O **testo 550s / testo 557s** tem a opção de estabelecer uma conexão Bluetooth® com sondas sem fio, bem como uma conexão com o aplicativo Smart testo ao mesmo tempo.

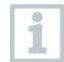

Se o **testo 550s** ou **testo 557s** forem usados com sondas Smart, eles devem estar a pelo menos 20 cm de distância.

#### 8.3.1 Sondas compatíveis com o instrumento

#### Sondas Smart

| N° de pedido | Designação                                                        |
|--------------|-------------------------------------------------------------------|
| 0560 2115 02 | testo 115i – termômetro braçadeira com<br>operação por smartphone |
| 0560 2605 02 | testo 605i - termohigrômetro com operação por<br>smartphone       |
| 0564 2552 01 | testo 552i – sonda de vácuo Smart                                 |
| 0560 1905    | testo 905i – sonda de temperatura com<br>operação por smartphone  |

#### Sondas NTC

| N° de pedido | Designação                                                                                                    |
|--------------|----------------------------------------------------------------------------------------------------|
| 0613 1712    | Sonda de temperatura do ar robustas (NTC)                                                                            |
| 0613 5505    | Sonda de grampo (NTC) para temperatura para medição em canos (Ø 6-35 mm), cabo fixo de 1.5 m                         |
| 0613 5506    | Sonda de grampo (NTC) para temperatura para medição em canos (Ø 6-35 mm), cabo fixo de 5 m                           |
| 0613 5507    | 2 x sonda de grampo (NTC) para temperatura para medição em canos (Ø 6-35 mm), cabo fixo de 5 m                       |
| 0613 4611    | Sonda de temperatura com Velcro (NTC)                                                                                |
| 0613 5605    | Sonda de envoltório de tubulação (NTC),<br>faixa de medição: - 50 a +120 °C                                          |
| 0613 1912    | Sonda de temperatura de superfície à prova d'água (NTC) para superfícies planas, faixa de medição: -<br>50 a +150 °C |

#### 8.3.2 Estabelecer uma conexão

Para estabelecer uma conexão via Bluetooth®, você precisa de um tablet ou smartphone com o aplicativo Smart testo instalado.

Você pode obter o App para aparelhos iOS na App Store ou para aparelhos Android na Play Store.

Compatibilidade:

Requer iOS 12.0 ou mais recente, Android 6.0 ou mais recente, requer Bluetooth® 4.0.

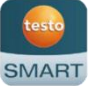

Assim que a conexão entre o aplicativo e o manifold Testo for estabelecida com sucesso, o aplicativo estará no modo de segunda tela. Isso é indicado por uma moldura amarela no aplicativo.

Isso significa que todos os dados de medição do manifold estão sendo espelhados no aplicativo. A medição agora pode ser controlada de ambos os instrumentos. É possível realizar as seguintes ações:

- Iniciar medição
- Encerrar medição
- Redefinir medição
- Configurar medição
- Selecionar fluído refrigerante

#### 8.3.3 Ligar/desligar

✓ O instrumento é ligado e o menu de medição é exibido.

- 1 Pressione [Menu/Enter].
- 2 Pressione [▲] / [▼] para selecionar Bluetooth e pressione [Menu/Enter] para confirmar.

| Refriger | ation Prel 🕅 🎟                                                               |
|----------|------------------------------------------------------------------------------|
| $\sim$   | Measuring mode<br>Refrigeration, Evacuation, Leak<br>Test, Target Superheat, |
| *        | Bluetooth<br>Connect with the App or<br>with Smart Probes                    |
| ☆        | Settings<br>Language, Units, Light,                                          |

Prel 🕸 🎟

? ( 0N ( )

O or D

Refrigeration

Bluetooth

Bluetooth

O menu de Bluetooth é exibido.

#### 8.3.3.1 Ligar

- O menu de Bluetooth é exibido.
- 1 [Menu/Enter]
- No ícone do interruptor de ligar/desligar, @26 exibido.
- 2 Habilite o Bluetooth®: Pressione [▼] para ativar o botão [Concluído] e pressione [Menu/Enter] para confirmar.

|                           | Completed |
|---------------------------|-----------|
| Bluetooth                 | 010       |
| Refrigeration             | Prel 🕸 🎟  |
| Bluetooth                 | ?         |
| Bluetooth                 |           |
| Bluetooth Probe Selection | <u>on</u> |
|                           | ĺ         |

Complete

- Quando o ícone Bluetooth® é mostrado ligado.
- Bluetooth® procura automaticamente
- Depois de abrir o app, o instrumento conecta-se automaticamente se não estiver fora de alcance. O instrumento não precisa ser préconectado ao smartphone/tablet por meio das configurações.

#### 8.3.3.2 Desligar

- ✓ O menu Bluetooth® é ativado.
- 1 [Menu/Enter]
  - No ícone do interruptor de ligar/desligar, 💷 é exibido.

|                              |                                                    | Re           | efrigeration              | Prel  🎟         |    |
|------------------------------|----------------------------------------------------|--------------|---------------------------|-----------------|----|
|                              |                                                    | E            | Bluetooth                 | ?               |    |
| 2                            |                                                    | E            | Bluetooth                 | (Tor)           |    |
| 5                            | [▼] para ativar o botão<br>[Concluído] e pressione | в            | Sluetooth Probe Selection | <u>, T orr</u>  |    |
| [Menu/Enter] para confirmar. | _                                                  | ٦            | Completed                 |                 |    |
| -                            | Quando o ícone Bluetooth® não é most               | rado no visc | or, o Bluetoot            | th® é desligado | ۰. |

#### 8.3.3.3 Seleção manual de sonda

Se este menu estiver ativado, ele aparecerá antes de uma medição.

- 1 Pressione [▼] para selecionar Seleção de sonda manual. Habilitar função: Em [Menu/Enter], ajuste o interruptor para [ON].
  - Uma janela de informações com as sondas disponíveis aparece antes de cada medição a ser realizada. A informação deve ser confirmada pressionando [Menu/Enter]/[Okay].

Desabilitar função: Em [Menu/Enter], ajuste o interruptor para [OFF].

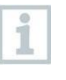

Se as configurações avançadas de Bluetooth® estiverem desligadas, o instrumento se conectará automaticamente à primeira sonda Smart compatível.

2 Pressione [▼] para clicar no botão [Concluído] e pressione [Menu/Enter] para confirmar.

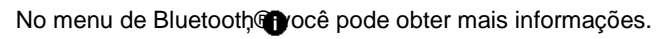

| Visor                       | Explicação                                                                                        |
|-----------------------------|---------------------------------------------------------------------------------------------------|
| * Pisca                     | Não há conexão Bluetooth® ou uma conexão potencial está sendo procurada.                          |
| * é exibido permanentemente | Há uma conexão Bluetooth®, o número de<br>sondas Bluetooth® conectadas é exibido ao<br>lado dela. |
| 🕈 não é exibido             | Bluetooth® está desativado.                                                                       |

1
# 8.3 Configurações

O instrumento é ligado e o menu de medição é exibido.

- 1 Pressione [Menu/Enter].
- Selecione Configurações: Pressione
   [▼] e [Menu/Enter] para confirmar em seguida.

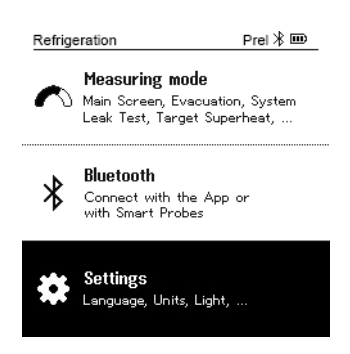

- O menu de Configurações é exibido. Configurações disponíveis:
  - Duração da luz de fundo
  - Brilho da luz de fundo
  - Desligamento automático
  - Tfac (fator de compensação de temperatura) Automático
  - Unidades
  - Idiomas
  - Assistente de configuração
  - Restaurar configurações de fábrica
  - Informações do instrumento

#### 8.4.1 Duração da luz de fundo

Defina a duração da luz de fundo do visor.

O menu de Configurações é ativado.

| 1 | Pressione [▲] / [▼] para selecionar              | Refrigeration        | Prel 🛞 🎟 |  |
|---|--------------------------------------------------|----------------------|----------|--|
|   | Duração da luz de fundo e                        | Settings             |          |  |
|   | confirmar.                                       | Backlight duration   |          |  |
|   |                                                  | Backlight Brightness |          |  |
|   |                                                  | Auto Off             |          |  |
|   |                                                  | Auto Tfac            |          |  |
|   |                                                  | Units                |          |  |
|   |                                                  | Language             |          |  |
| - | As propriedades do menu são<br>exibidas.         |                      |          |  |
| 2 | Pressione [▲] / [▼] para                         | Refrigeration        | Prel  🎟  |  |
|   | selecionar a duraçao da luz de fundo e pressione | Backlight duration   |          |  |
|   | [Menu/Enter] para                                | 10 seconds           | 0        |  |
|   | contirmar.                                       | 30 seconds           | 0        |  |
|   |                                                  | 60 seconds           | 0        |  |
|   |                                                  | Always on            | 0        |  |
|   |                                                  |                      |          |  |
|   |                                                  |                      |          |  |
| 3 | Pressione [FSC]: 1x visualização do me           | enu principal 2 x    |          |  |

#### visualização do menu de medição. 8.4.2 Brilho da luz de fundo

Definir o brilho da tela.

- ✓ O menu de Configurações é ativado.
- Pressione [▲] / [▼] para selecionar o brilho da luz de fundo e pressione [Menu/Enter] para confirmar.

| Refrigeration        | Prei 🛞 🎟 |
|----------------------|----------|
| Settings             |          |
| Backlight Duration   |          |
| Backlight Brightness |          |
| Auto Off             |          |
| Auto Tfac            |          |
| Units                |          |

Language

As propriedades do menu são exibidas.

2 Pressione [▲] / [▼] para selecionar o valor de brilho (25%, 50%, 75%, 100%) e pressione [Menu/Enter] para confirmar.

| Backlight Brightnes | S |
|---------------------|---|
| 25%                 | 0 |
| 50%                 | 0 |
| 75%                 | 0 |
| 100%                | 0 |

3 Pressione [ESC]: 1x visualização do menu principal, 2 x visualização do menu de medição.

#### 8.4.3 Desligamento automático

Você mesmo pode gerenciar o consumo de energia do seu instrumento.

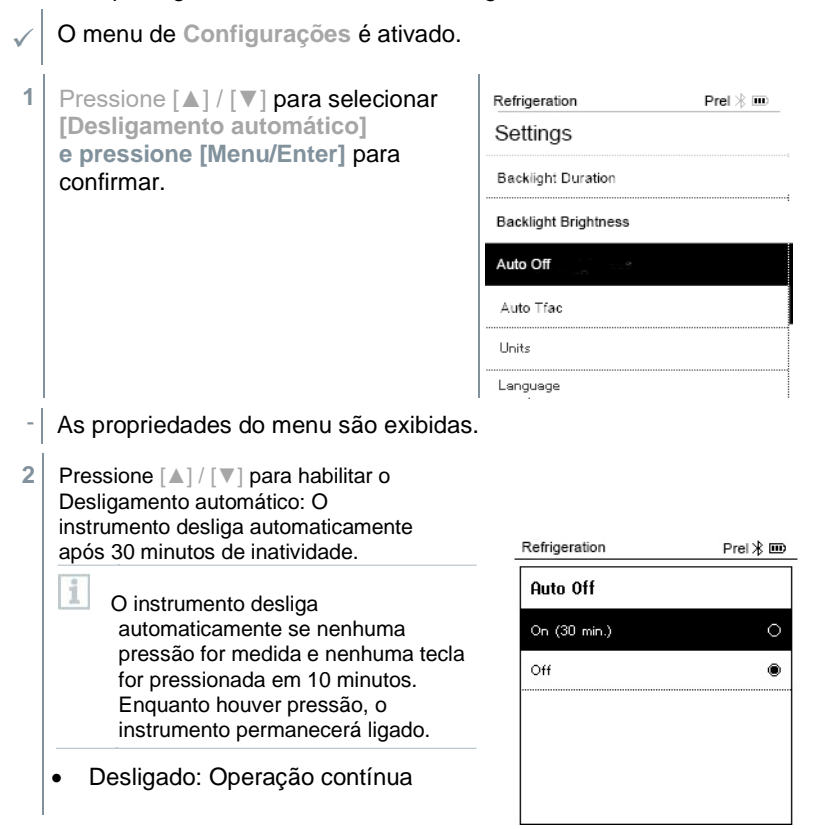

3 Confirme a seleção pressionando [Menu/Enter].

4 Pressione [ESC]: 1x visualização do menu principal, 2 x visualização do menu de medição

As leituras não salvas são perdidas quando o instrumento de medição é desligado.

# 8.4.4 Tfac (fator de compensação de temperatura) Automático

Um fator de compensação de superfície foi definido no instrumento de medição para reduzir os erros de medição no campo principal de aplicações. Isso reduz os erros de medição ao usar sondas de temperatura de superfície.

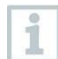

1

#### Sonda de temperatura da superfície

Uma sonda de temperatura NTC (acessório) deve ser conectada para medir a temperatura do tubo e para o cálculo automático de superaquecimento e sub-resfriamento.

| $\checkmark$ | O menu de Configurações é ativado.                                                                                                |                                           |        |
|--------------|----------------------------------------------------------------------------------------------------|-------------------------------------------|--------|
| 1            | Selecione Auto Tfac e                                                                                                    | Refrigeration Pr                          | el 🛞 🎟 |
| -            | pressione [Menu/Enter] para                                                                                                    | Settings                                  |        |
|              | confirmar.                                                                                                    | Backlight Duration                        |        |
|              |                                                                                                    | Backlight Brightness                      |        |
|              |                                                                                                    | Auto Off                                  |        |
|              |                                                                                                    | Auto Tfac                                 |        |
|              | As propriedades do menu são<br>exibidas                                                                                           | Units                                     |        |
| -            |                                                                                                    | Language                                  |        |
| 2            | Pressione [▲] / [▼] para selecionar<br>ativar (On)/desativar (Off) Tfac<br>automático e pressione<br>[Menu/Enter] para confirmar. | Refrigeration P<br>Auto tfac<br>On<br>Off |        |

| 1                        | Pressione [▲] / [▼] para selecionar o ícone com o caractere de ponto de interrogação e pressione [Menu/Enter] para abrir. Você pode obter mais informações sobre a compensação de temperatura. |                                                          |                                                                                                    |                                   |  |
|--------------------------|----------------------------------------------------------------------------------------------------|----------------------------------------------------------|----------------------------------------------------------------------------------------------------|-----------------------------------|--|
| 3                        | Pressione [<br>menu de me                                                                                                    | ESC]: 1x visualiza<br>edição                             | ação do mei                                                                                                    | nu principal, 2 x visualização do |  |
| 8.4.5                    | Unida                                                                                                    | ades                                                     |                                                                                                    |                                   |  |
| $\checkmark$             | O menu de                                                                                                    | Configurações é a                                        | tivado.                                                                                                    |                                   |  |
| 1                        | Pressione<br>[Unidades                                                                                                    | [▲] / [▼] para sel<br>] e pressione<br>er] para confirma | ecionar<br>r                                                                                                    | _Main Soreen psig∦⊡<br>Settings   |  |
|                          | [Interio/Lint                                                                                                    |                                                          |                                                                                                    | Auto tfac                         |  |
|                          |                                                                                                    |                                                          |                                                                                                    | Backlight duration                |  |
|                          |                                                                                                    |                                                          |                                                                                                    | Auto Off                          |  |
|                          |                                                                                                    |                                                          |                                                                                                    | Units                             |  |
|                          |                                                                                                    |                                                          |                                                                                                    | Language                          |  |
|                          | <b>.</b> .                                                                                                    | ~                                                        |                                                                                                    | Setup Wizard                      |  |
| -                        | As propried exibidas.                                                                                                    | lades do menu sa                                         | 10                                                                                                    | Units                             |  |
|                          |                                                                                                    |                                                          |                                                                                                    | Temperature: *F<br>Pressure: psi  |  |
|                          |                                                                                                    |                                                          |                                                                                                    |                                   |  |
|                          |                                                                                                    |                                                          |                                                                                                    | Pressure type: psig               |  |
|                          |                                                                                                    |                                                          |                                                                                                    | Absolute pressure                 |  |
|                          |                                                                                                    |                                                          |                                                                                                    | Vacuum pressure: micron           |  |
| Unida                    | des ajustá                                                                                                    | veis                                                     |                                                                                                    |                                   |  |
| Parâmetros<br>de medição |                                                                                                    | Unidade                                                  | Descrição                                                                                                    |                                   |  |
| Temp                     | eratura                                                                                                    | °C, °F                                                   | Defina a unidade de temperatura.                                                                                   |                                   |  |
| Pressão                  |                                                                                                    | psi, kPa, MPa,<br>bar                                    | Defina a unidade de pressão.                                                                                       |                                   |  |
| Modo                     | de pressão                                                                                                    | Prel, Pabs                                               | Dependendo da unidade<br>escolhida para pressão:<br>Alternar entre as exibições de pressão<br>absoluta e relativa. |                                   |  |
|                          |                                                                                                    |                                                          |                                                                                                    |                                   |  |

| Parâmetros<br>de medição | Unidade                                                  | Descrição                                                                                                    |
|--------------------------|----------------------------------------------------------|----------------------------------------------------------------------------------------------------|
| Pressão<br>absoluta      | bar (Pabs)                                               | Defina a pressão absoluta atual (os<br>valores de pressão atmosférica atuais<br>para a sua região podem ser obtidos,<br>por exemplo, no serviço meteorológico<br>local ou na Internet). |
| Pressão<br>de vácuo      | Micron, mbar,<br>Torr, mTorr<br>inH2O, in Hg,<br>hPa, Pa |                                                                                                    |

3 Pressione [ESC]: 1 x menu de Unidades, 2 x visualização do menu principal, 3 x visualização do menu de medição.

#### 8.4.6 Idioma

| Pressione [A]/[V] para selecionar]   | Main Screen          | psig ⊁ 🗉 |
|--------------------------------------|----------------------|----------|
| [ldioma                              | Settings             |          |
| e pressione [Menu/Enter] para        | Auto tfac            |          |
| confirmar                            | Backlight duration   |          |
|                                      | Auto Off             |          |
|                                      | Units                |          |
|                                      | Language             |          |
|                                      | Setup Wizard         |          |
| As propriedades do menu são exibidas | 5.                   |          |
|                                      | Main Screen          | psig 🛞 🖲 |
| Selecione o idioma: [▲] / [▼] e      | Language             |          |
| confirmar.                           | English (US)         | 0        |
| 0                                    | English (UK)         | С        |
| Selecionar o idioma ativa a          | Deutsch (German)     | С        |
| unidades de medida.                  | Español (Spanish US) | C        |
|                                      | Español (Spanish)    | C        |
|                                      |                      |          |

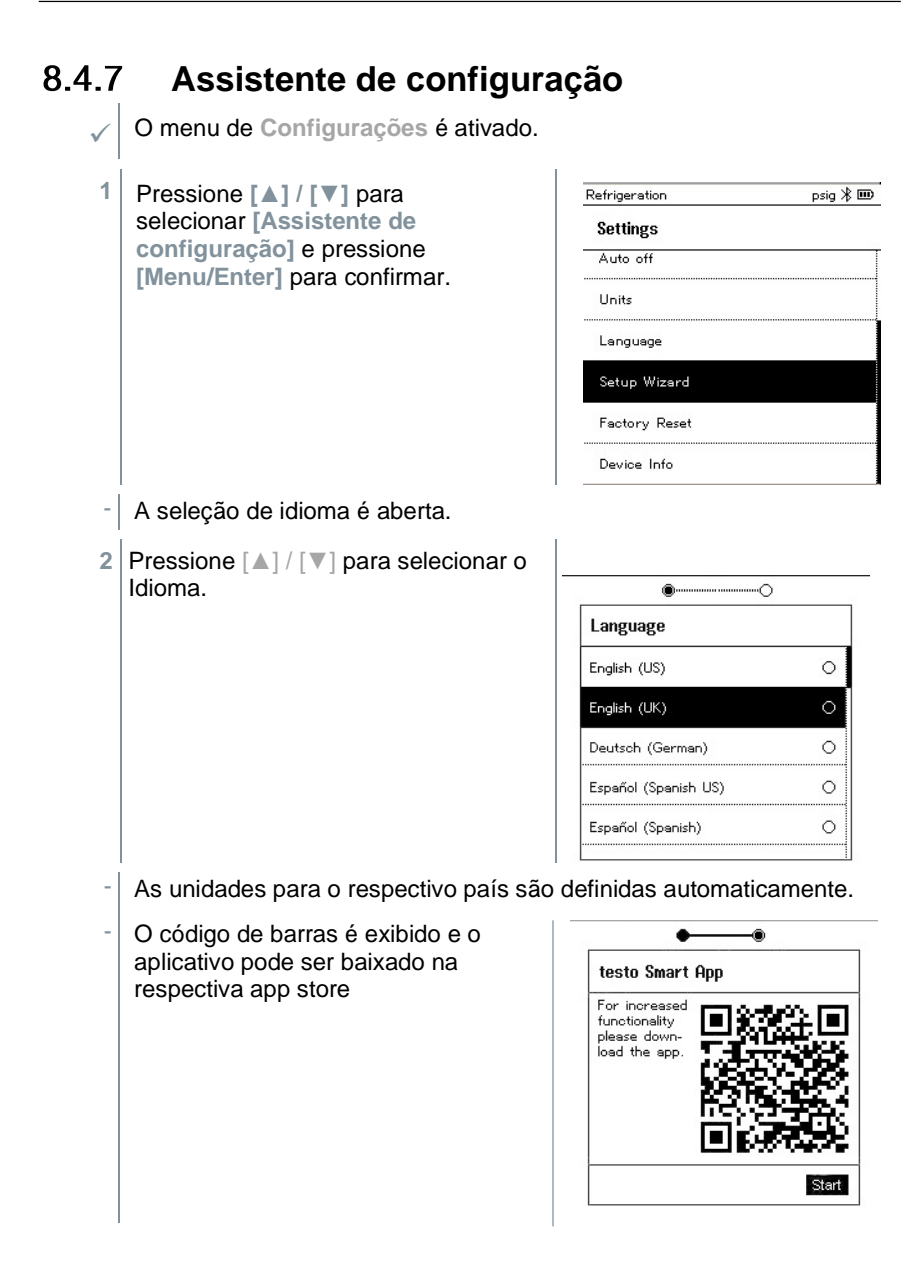

#### 848 Restaurar configurações de fábrica

O instrumento é redefinido para as definições de fábrica.

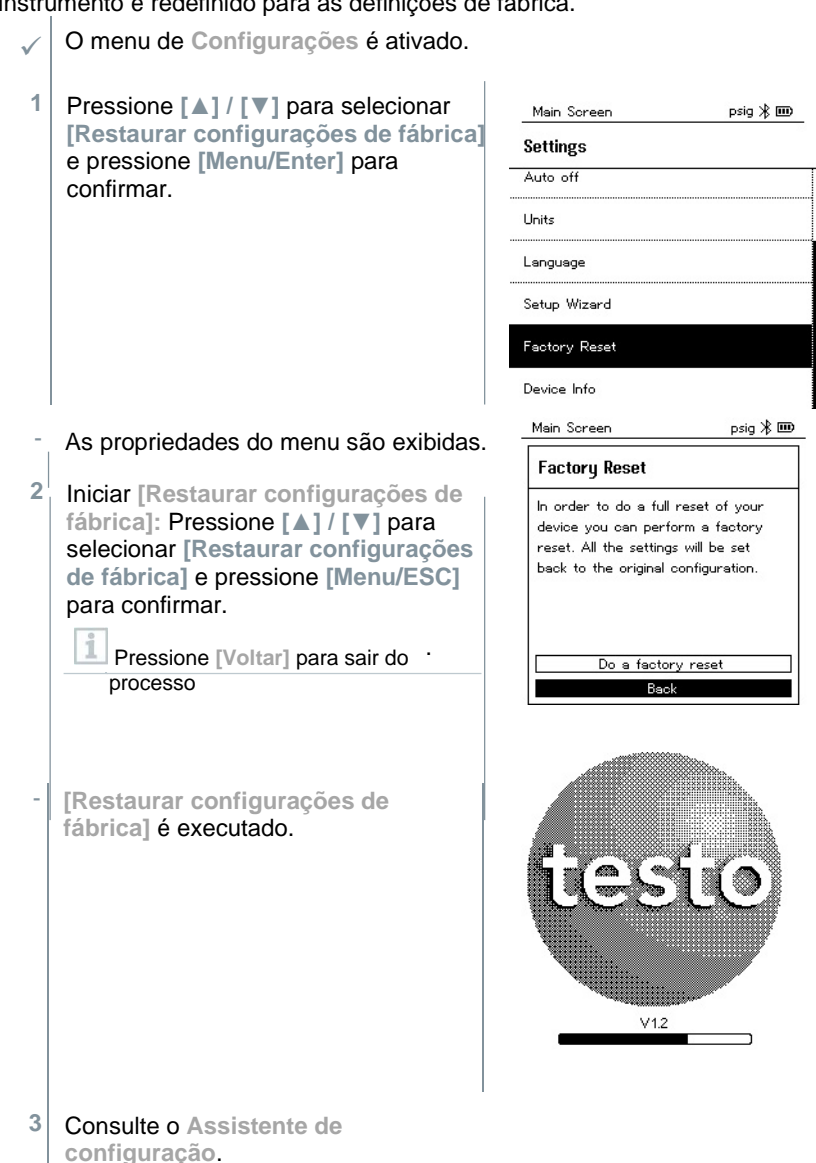

#### 8.4.9 Informações do instrumento

O menu de Configurações é ativado.

 Pressione [▲] / [▼] para selecionar [Informações do dispositivo] e pressione [Menu/Enter] para confirmar.

 $\checkmark$ 

| Main Screen   | psig ⊁ 🎟 |
|---------------|----------|
| Settings      |          |
| Auto off      |          |
| Units         |          |
| Language      |          |
| Setup Wizard  |          |
| Factory Reset |          |
| Device Info   |          |

O menu de Informações de versão é exibido.

As seguintes informações podem ser visualizadas:

- Número de série
- Versão do firmware
- Versão do fluído refrigerante
- Versão BLE)
- 2 Pressione [ESC]: 1 x menu de Unidades, 2 x visualização do menu principal, 3 x visualização do menu de medição.

# 9 Aplicativo Smart

# 9.1 Aplicativo – interface do usuário

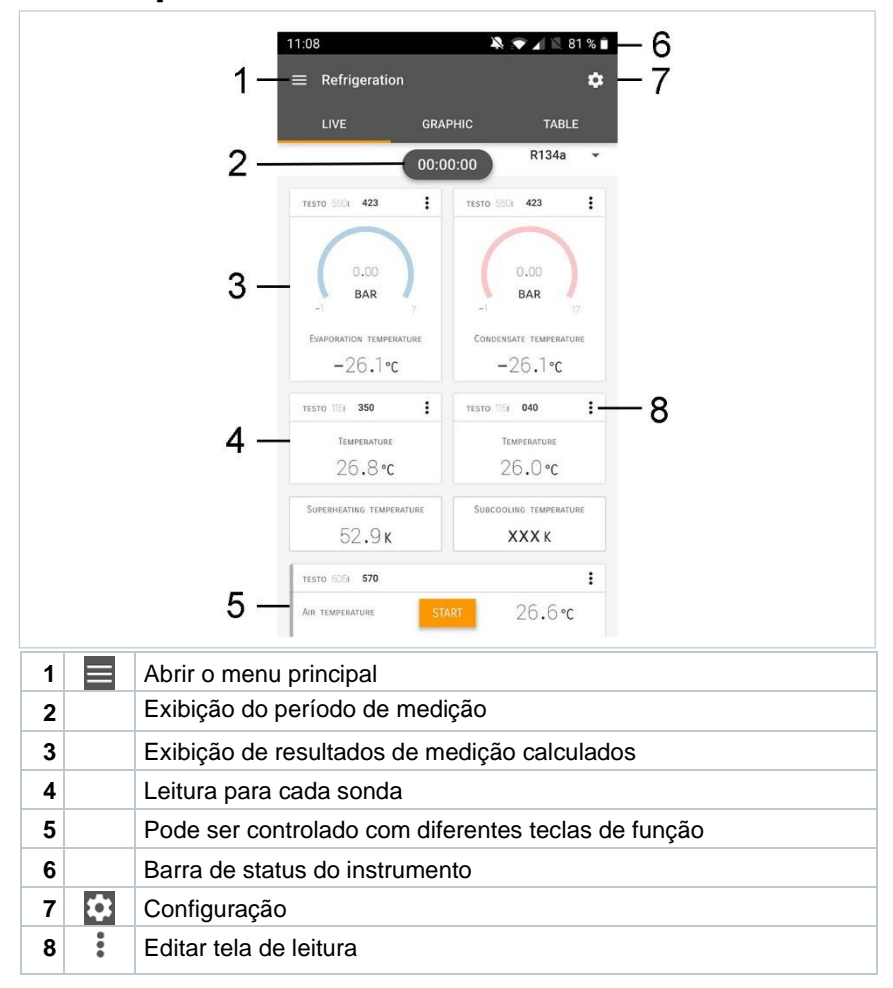

#### Outros símbolos na interface do usuário (sem numeração)

| ←                | Um nível anterior      |
|------------------|------------------------|
| $\times$         | Visualização de saída  |
| $\boldsymbol{<}$ | Compartilhar relatório |

| Q          | Pesquisa              |
|------------|-----------------------|
| *          | Favorito              |
| Î          | Excluir               |
| $\bigcirc$ | Outras informações    |
| B          | Relatório de exibição |
| <b>-</b>   | Seleção múltipla      |

# 9.2 Menu principal

O Menu principal pode ser acessado por meio do ícone no canto superior esquerdo. Para sair do menu principal, selecione um menu ou clique com o botão direito nos menus guiados. A última tela exibida é mostrada.

| Ħ  | Medir               |   | ▼ 48% 1 3:40 PM      |
|----|---------------------|---|----------------------|
| 2  | Cliente             |   | Ba avez 🦱 🖊          |
|    | Memória             |   | be sure.             |
| ٢  | Sensores            |   | Magaura              |
| \$ | Configurações       |   | Measure              |
| 0  | Ajuda e informações | ÷ | Customer             |
|    |                     | 8 | Memory               |
|    |                     | ۵ | Sensors              |
|    |                     | ۵ | Settings             |
|    |                     | 0 | Help and Information |
|    |                     |   | Other applications   |
|    |                     |   | -                    |

#### Ícones adicionais no testo 550i:

| ←                | Um nível anterior                           | Î          | Excluir               |
|------------------|---------------------------------------------|------------|-----------------------|
| $\times$         | Visualização de saída                       | $\bigcirc$ | Outras informações    |
| $\boldsymbol{<}$ | Compartilhar dados/relatórios de<br>medição | Đ          | Relatório de exibição |
| Q                | Pesquisa                                    | /          | Editar                |
| *                | Favorito                                    |            |                       |

# 9.3 Menu de medição

O testo 550i possui programas de medição instalados permanentemente. Eles permitem que o usuário execute a configuração e a implementação convenientes de tarefas de medição específicas.

O testo 550i oferece os seguintes Menus de medição:

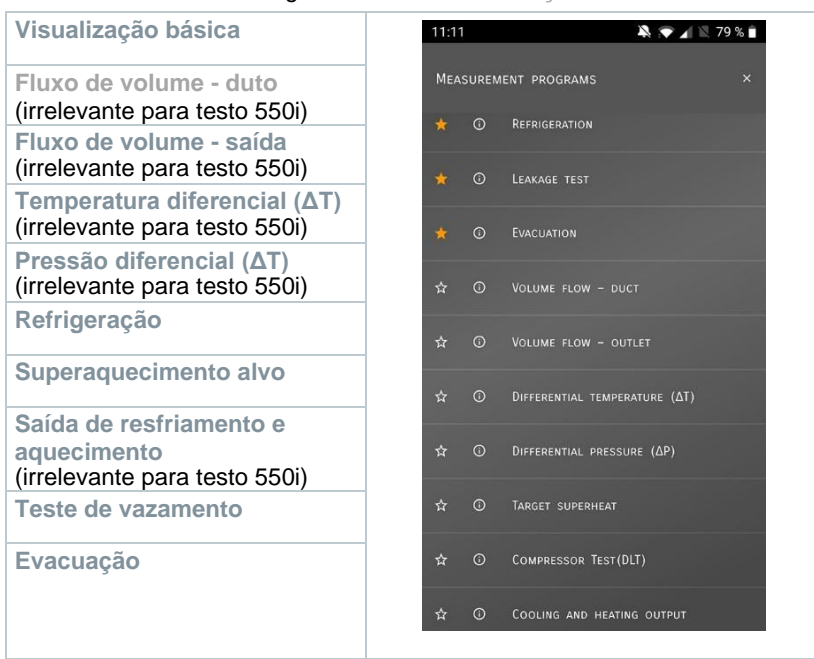

#### 9.3.1 Visualização básica

No menu de aplicação Visualização básica, os valores de medição atuais podem ser lidos, registrados e salvos. A Visualização básica é particularmente adequada para medições rápidas e descomplicadas, sem os requisitos específicos de uma medição em conformidade com o padrão.

Todas as sondas Bluetooth® compatíveis com o aplicativo Smart testo são exibidas na Visualização básica.

Em todos os menus de aplicação, além da medição do fluxo de volume, existem três telas diferentes para a medição - Ao Vivo (ou Visualização Básica também), Gráfico e Tabela.

#### 9.3.1.1 Visualização gráfica

Na Visualização gráfica, os valores de no máximo 4 canais podem ser exibidos simultaneamente em um gráfico de tendência cronológica. Todos os parâmetros medidos podem ser exibidos na Visualização gráfica por meio da seleção de canal (clique em um dos quatro campos de seleção). Uma vez que um parâmetro de medição foi selecionado, o valor é atualizado automaticamente.

A função de toque de zoom permite que partes individuais do gráfico sejam visualizadas com mais detalhes ou que as progressões de tempo sejam exibidas de forma compacta.

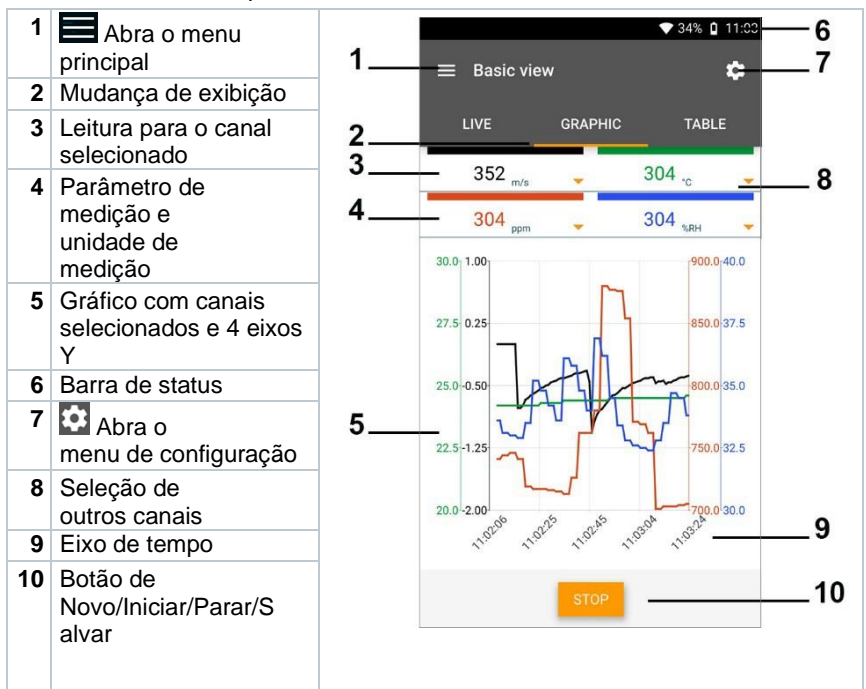

#### 9.3.1.2 Exibição de tabela

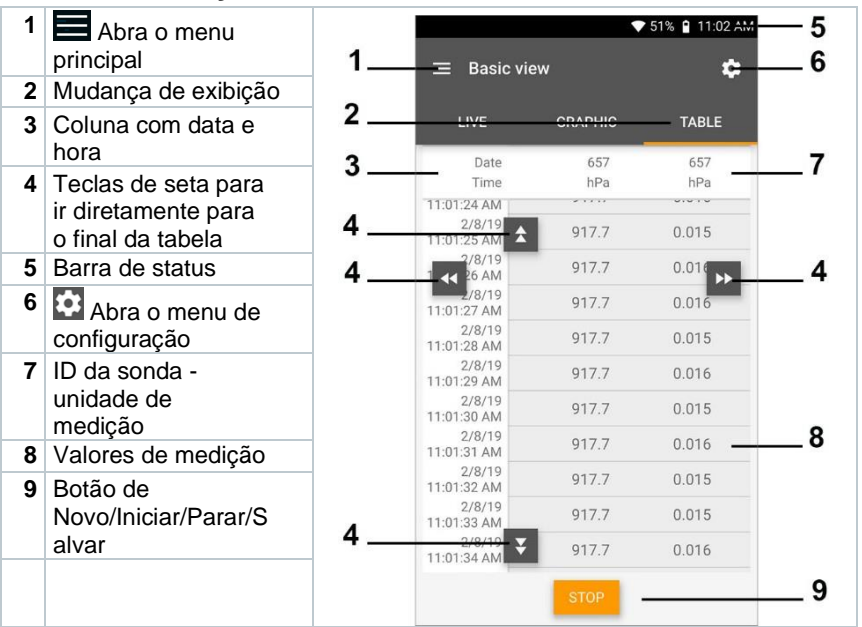

#### 9.3.2 Refrigeração

A aplicação de Refrigeração é usada para determinar os seguintes valores de medição do sistema:

- Lado de baixa pressão: Pressão de evaporação, temperatura de evaporação do fluído refrigerante to/Ev (T evap.)
- Pressão de evaporação: Temperatura medida toh/T1
- Pressão de evaporação: Superaquecimento Δtoh/SH
- Lado de alta pressão: Pressão de condensação, temperatura de condensação do fluído refrigerante tc/Co (T condens.)
- Pressão de condensação: Temperatura medida tcu/T2
- Pressão de condensação: Sub-resfriamento Δtcu/SC

| 0 |
|---|
| 1 |
|   |

O termômetro braçadeira testo 115i é usado para a medição.

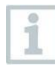

Um sensor de temperatura NTC (acessório) deve ser conectado para medir a temperatura do tubo e para o cálculo automático de superaquecimento e subresfriamento. Sondas Smart Testo (por exemplo, testo 115i) podem ser usadas.

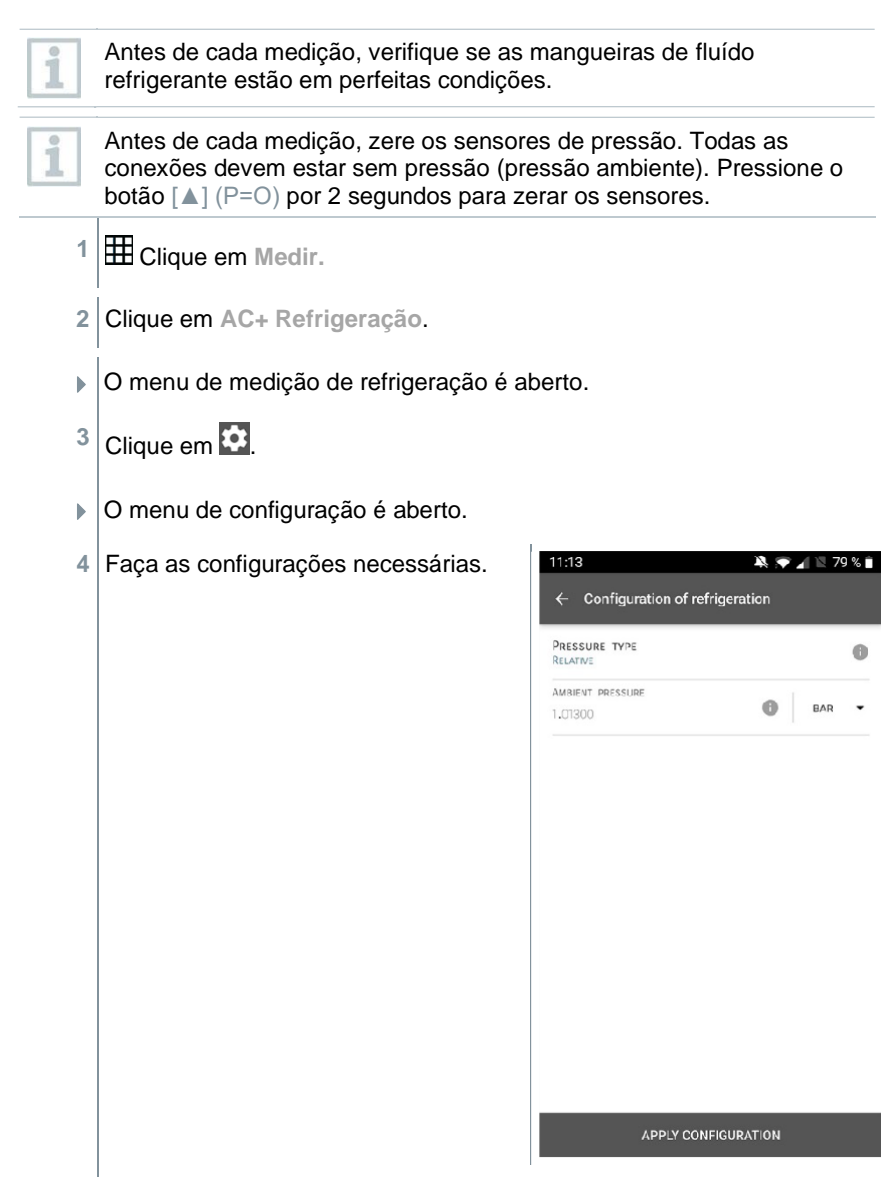

- 5 Clique em Aplicar Configuração.
- 6 Defina o fluído refrigerante.

Você tem a opcão de configurar fluídos refrigerantes favoritos no i Aplicativo. Em seguida, eles aparecem no início da lista de fluídos refrigerantes. Para isso, clique no asterisco ao lado do fluído refrigerante na lista de fluídos refrigerantes (Aplicativo). O fluído refrigerante recém-definido é exibido na lista de fluídos refrigerantes. Clique em Iniciar. 7 A medição começa. 11:08 🔌 💎 🖌 🖄 81 % 🗎 Refrigeration Ċ: Os valores sendo medidos são exibidos. GRAPHIC D1245 00.00.00 473 TESTO 55CI 473 : TESTO SHIT : RAD RAD CONDERSATE TEMPERATURE -26.1% -26.1% TESTO THE 350 : TESTO THE 040 : TEMPERATURE TEMPERATURE 26.8% 26.0% SUPERHEATING TEMPERATURE SUDCOOLING TEMPERATURE 52.9ĸ XXXK : 16310 6C5 570 26.6% AIR TEMPERATURE Os valores medidos podem ser salvos ou uma nova medição pode ser Þ. iniciada. Com fluídos refrigerantes zeotrópicos, a temperatura de 1 evaporação to/Ev é exibida após a evaporação completa/a temperatura de condensação tc/Co é exibida após a condensação completa. A temperatura medida deve ser atribuída ao lado do superaquecimento ou sub-resfriamento (toh <--> tcu). Dependendo desta atribuição, a exibição irá mostrar toh/T1 resp. Δtoh/SH ou tcu/T2 resp. Δtcu/SC, dependendo da exibição selecionada. Leitura e flash de iluminação de exibição: 1 1 bar/14,5 psi antes de atingir a pressão crítica do fluído refrigerante Quando a pressão máx. permissível de 60 bar (870 psi é excedida.

### 9.3.3 Superaquecimento alvo

Este recurso permite que o manifold testo 550i calcule o superaquecimento desejado em conjunto com o aplicativo e as sondas Smart testo 605i adicionais. Esta aplicação só pode ser utilizada para sistemas de ar condicionado/bombas de calor split com válvula de expansão fixa. As duas sondas Smart testo 605i conectadas determinam os valores ODDB e RAWB. Como resultado, o superaquecimento desejado aparece no aplicativo.

| 1 |  |
|---|--|
|   |  |

O seguinte é usado para a medição:

- testo 115i (termômetro braçadeira)
- testo 605i

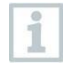

ĭ

Antes de cada medição, verifique se as mangueiras de fluído refrigerante estão em perfeitas condições.

Antes de cada medição, zere os sensores de pressão.

- 1 Elique em Medir.
- 2 Clique em Superaquecimento alvo.
- O menu de medição de superaquecimento alvo é aberto.
- <sup>3</sup> Clique em 🔯.
- O menu de configuração é aberto.

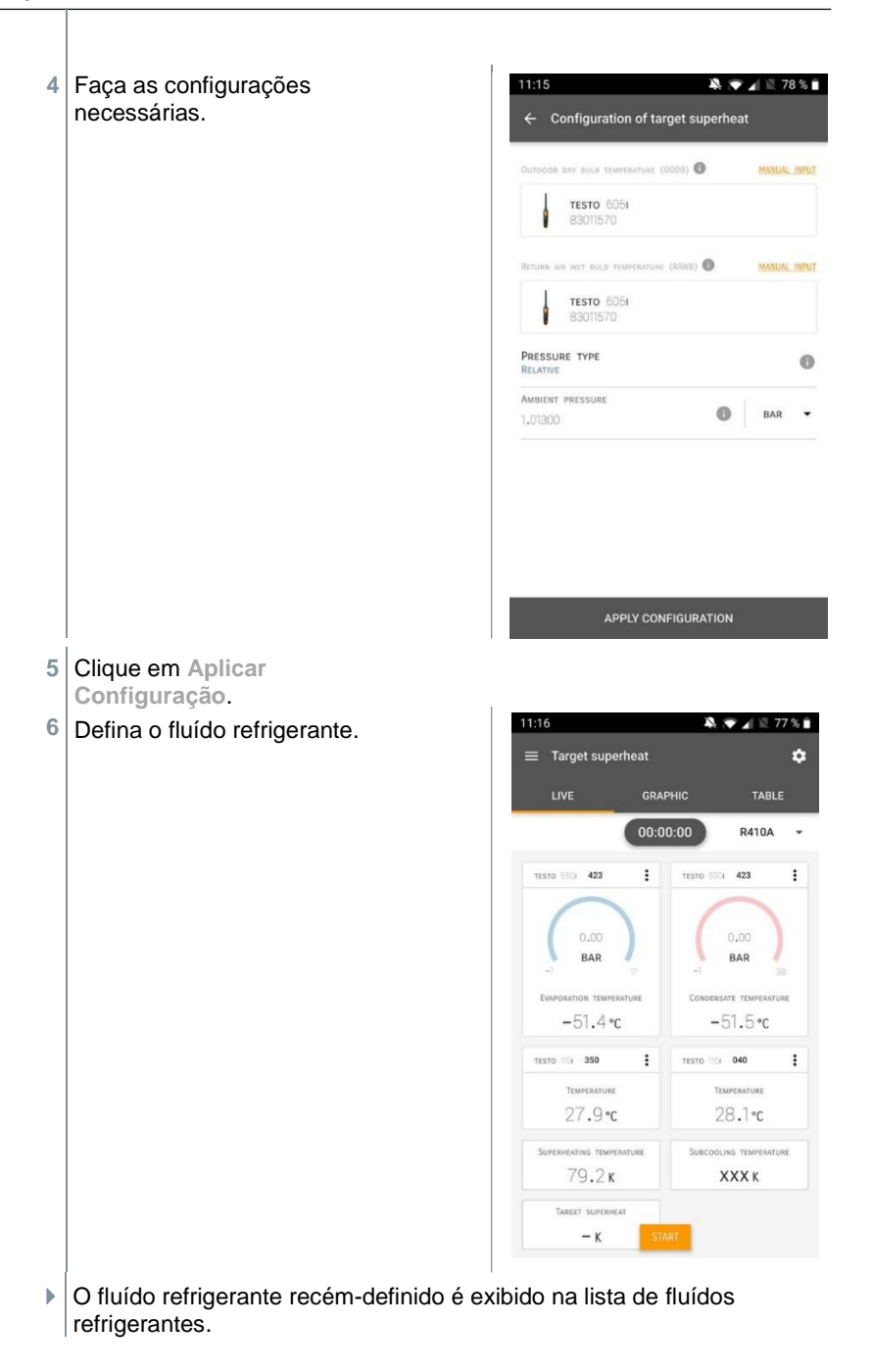

- 7 Clique em Iniciar.
- A medição começa.
- Os valores sendo medidos são exibidos.
- Os valores medidos podem ser salvos ou uma nova medição pode ser iniciada.

### 9.3.4 Teste de vazamento

O teste de estanqueidade com compensação de temperatura pode ser usado para verificar a estanqueidade dos sistemas. Para este propósito, tanto a pressão do sistema quanto a temperatura ambiente são medidas durante um período de tempo definido.

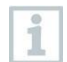

Para isso, pode ser conectado um sensor de temperatura para medir a temperatura ambiente (recomendação: Desative o fator de compensação de superfície e use uma sonda de ar NTC ou sondas Smart de temperatura Bluetooth® ou sonda Smart para medição de temperatura do ar. Isso fornece informações sobre a pressão diferencial compensada por temperatura e a temperatura no início/final do teste. Devido à compensação de temperatura, a queda de pressão real é exibida como delta P. Se nenhum sensor de temperatura estiver conectado, você também pode executar o teste de estanqueidade sem compensação de temperatura.

Sondas de temperatura de superfície (por exemplo, testo 115i) também podem ser usadas para o teste de estanqueidade com compensação de temperatura, mas não devem ser usadas para medir a temperatura de superfície. Elas devem ser posicionadas o mais longe possível para medir a temperatura do ar.

O manifold 550i, 550s ou 557s é usado para realizar a medição.

- 1 Elique em Medir.
- <sup>2</sup> Clique em Teste de vazamento.

O menu de medição de teste de vazamento é aberto.

- 3 Clique em 🔽.
- O menu de configuração é aberto.

| 4 | Faça as configurações necessárias. | 11:22 🙀 💓 🖌 🖹 75 % 🕯                           |
|---|------------------------------------|------------------------------------------------|
|   |                                    | $\leftarrow$ Configuration of the leakage test |
|   |                                    | START<br>Manual                                |
|   |                                    | Finish<br>Automatic                            |
|   |                                    | DURATION<br>0 d 0 Hr. 15 Min.                  |
|   |                                    | MEASURING CYCLE                                |
|   |                                    | PRESSURE TYPE                                  |
|   |                                    | Ambient pressure<br>1,01300 BAR -              |
|   |                                    | Use pressure limitation                        |
|   |                                    | USE TEMPERATURE COMPENSATION                   |
|   |                                    | Temperature                                    |
|   |                                    | APPLY CONFIGURATION                            |
| 5 | Clique em Aplicar Configuração     |                                                |
| 7 | Clique em Iniciar.                 |                                                |
|   | A medição começa.                  |                                                |
|   |                                    |                                                |

 Os valores sendo medidos são exibidos.

| ≡ Leakage test                                                                                                    |             |                                                            |
|----------------------------------------------------------------------------------------------------|-------------|------------------------------------------------------------|
| LIVE                                                                                                    | GRAPHIC     | TABLE                                                      |
|                                                                                                    | 00:15:00    |                                                            |
| TESTO 55Ci 423                                                                                                    |             |                                                            |
| 0                                                                                                    | 3,44<br>BAR |                                                            |
|                                                                                                    |             |                                                            |
| TESTO 6051 <b>570</b>                                                                                                    |             |                                                            |
| TESTO 6051 570                                                                                                    |             | 29,0°c                                                     |
| TESTO 6051 <b>570</b><br>AIR TEMPERATURE<br>RELATIVE HUMIDITY                                                                                 |             | 29,0°c<br>27,6%R                                           |
| TESTO         6051         570           AIR TENFERATURE         RELATIVE HUMIDITY         Dev. POINT                                         |             | 29,0°c<br>27,6%R<br>8,4°c                                  |
| TESTO ROFI 570<br>AIR TEMPERATURE<br>RELATIVE HUMICITY<br>DEW POINT<br>WET BULB TEMPERATURE                                                   |             | 29,0°c<br>27,6%R<br>8,4°c<br>16,6°c                        |
| текто 6051 <b>570</b><br>Ай темлератирае<br>Relative ниженту<br>Dev point<br>Wet bulb темлератирае<br>Ansolute нижентура                      |             | 29,0°c<br>27,5%R<br>8,4°c<br>16,5°c<br>7,946/M             |
| текто 6051 <b>570</b><br>Аік темреактине<br>Кесатие наженти<br>Рем ронят<br>Wet вись темрератияе<br>Авзосите нажноту<br>текто 6501 <b>423</b> |             | 29,0°с<br>27,5%R<br>8,4°с<br>16,5°с<br>7,94 <sub>6/М</sub> |

Valores medidos são salvos. Os valores podem ser exportados ou um relatório pode ser criado.

#### 9.3.5 Evacuação

Com a aplicação de Evacuação, gases estranhos e umidade podem ser removidos do circuito de refrigeração.

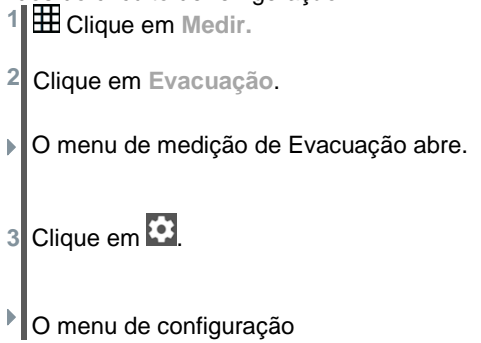

| 4 | Faça as configurações necessárias. | 11:23                                         | 🂐 🐨 🔟 🖹 74 % 🗎 |
|---|------------------------------------|-----------------------------------------------|----------------|
|   |                                    | Contiguration of the evact                    | Jation process |
|   |                                    | F <b>inish</b><br>Manual                      |                |
|   |                                    | MEASURING CYCLE                               | 0              |
|   |                                    | PRESSURE TYPE<br>Absolute                     |                |
|   |                                    | Ambient pressure<br>1.013,00                  | MBAR -         |
|   |                                    | Ambient tenperature 🚯<br>Manual input<br>20,0 | SELECT PROBE   |
|   |                                    | Evacuation target                             | 0 🔫            |
|   |                                    | Evacuation target                             | MBAR -         |
|   |                                    | APPLY CONFIGUR                                | NTION          |
| 5 | Clique em Aplicar Configuração     | 1                                             |                |
| 7 | Clique em Iniciar.                 |                                               |                |

A medição começa.

Os valores sendo medidos são exibidos

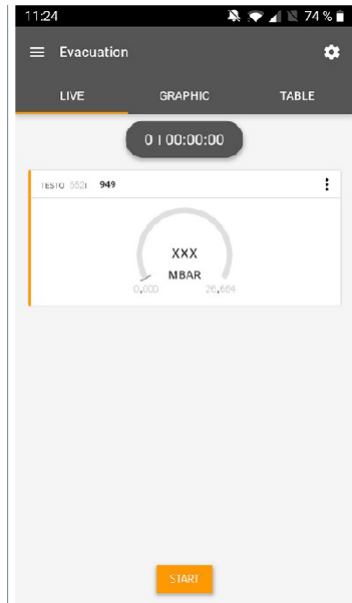

Os valores medidos podem ser salvos ou uma nova medição pode ser iniciada.

#### 9.4 Cliente

No menu Cliente, todas as informações do cliente e do local de medição podem ser criadas, editadas e excluídas. Os campos marcados com \* são obrigatórios. Sem gualquer informação neste campo, nenhum cliente ou local de medição pode ser armazenado.

#### 9.4.1 Criação e edição de um cliente

- 1 Clique em 📕 O menu principal é aberto Þ Clique em Cliente. 2 Þ O menu de cliente é aberto. Clique em + Novo Cliente. 3
  - Um novo cliente pode ser criado.

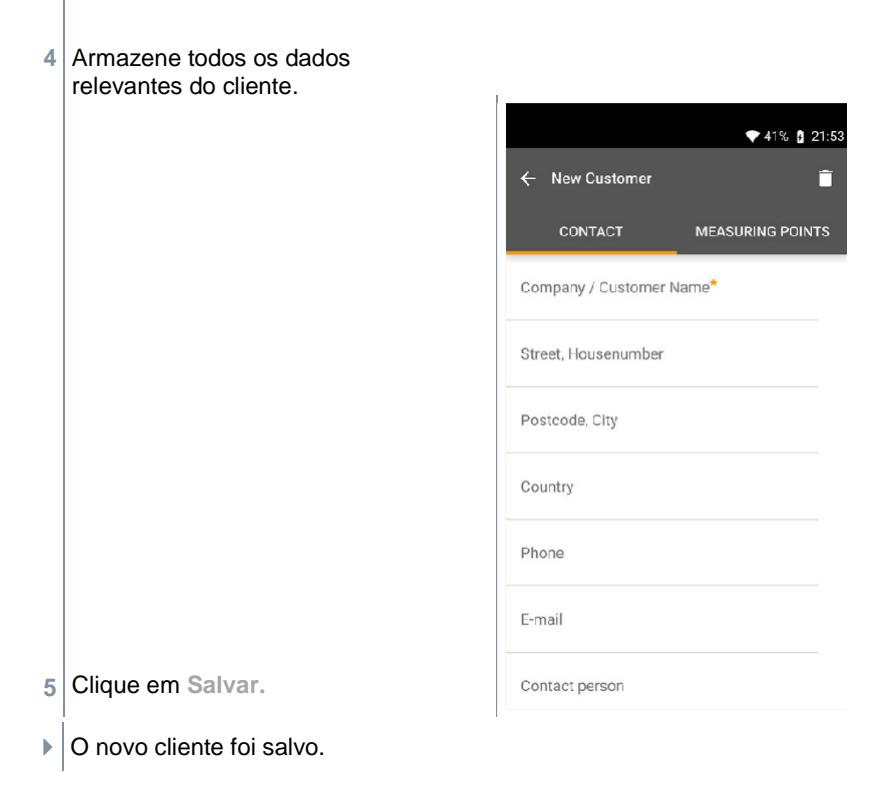

# 9.4.2 Criação e edição de locais de medição

1 Clique em 🔳.

O menu principal é aberto.

<sup>2</sup>Clique em Cliente.

- O menu do cliente é aberto.
- <sup>3</sup>Clique em +Novo Cliente.
- <sup>4</sup> Clique na guia direita no ponto de Medição.
- <sup>5</sup> Clique em +Novo local de medição.
- Um novo local de medição pode ser criado.

| 6 | Armazene todas as informações relevantes do local de medição.                                                            |  |  |
|---|----------------------------------------------------------------------------------------------------|--|--|
| 7 | Clique na guia Parâmetros à<br>direita.<br>Measuring site<br>INFORMATION PARAMETERS                                      |  |  |
|   | None   Duct   Outlet   k-factor                                                                                          |  |  |
| 8 | Selecione outros parâmetros.                                                                                             |  |  |
| 1 | Para o duto, saída ou duto com locais de medição de fator K, outras configurações de parâmetros podem ser implementadas. |  |  |
| 9 | Clique em Salvar.                                                                                                    |  |  |
| ► | O novo local de medição foi salvo.                                                                                       |  |  |

# 9.5 Memória

No menu Memória, você pode acessar todas as medições armazenadas com o testo 550i, analisá-las em detalhes e também criar e salvar dados csv e relatórios em PDF. Ao clicar em uma medição, uma visão geral dos resultados da medição é exibida.

#### 9.5.1 Pesquisa e exclusão de resultados de medição

No menu Memória, todas as medições armazenadas são classificadas por data e hora.

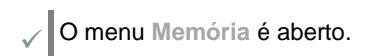

1 Clique em Q.

- Menu de pesquisa com medições
- 2 Insira o nome do cliente ou o local de medição ou data/horário no campo de pesquisa.
- O resultado é exibido.

#### Excluindo

- 1 Clique em 🗹.
- Uma caixa de diálogo é exibida na frente de cada medição.
- 2 Clique na medição exigida.
- Uma marcação é exibida na respectiva caixa.
- <sup>3</sup> Clique em **1**.
- A janela de informação é exibida.
- 4 Adquira a informação.
- As medições selecionadas foram excluídas.

# 9.6 Sensores

Todos os sensores usados com o aplicativo podem ser encontrados no menu

Sensores. Lá, você pode ver informações gerais sobre as sondas conectadas atualmente, bem como as sondas conectadas recentemente.

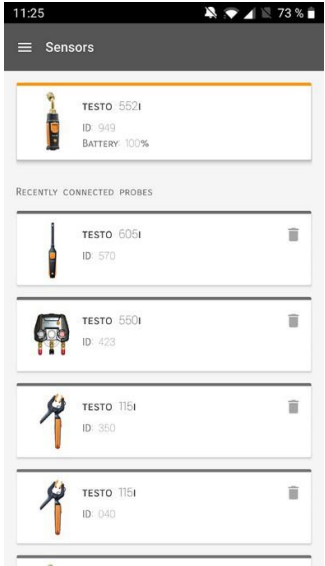

### 9.6.1 Informações

As informações são armazenadas para cada sonda.

O aplicativo está conectado ao testo 550i.

1 Clique em 📃.

- O menu principal é aberto.
- 2 Olique em Sensores.
- O menu sensores é aberto.
- 3 Clique em uma das sondas exibidas.

São exibidas informações sobre modelo, número de pedido, número de série e versão de firmware.

### 9.6.2 Configurações

As configurações também podem ser feitas para cada sonda.

- A sonda está conectada ao aplicativo.
- 1 Clique em 🔳.
- O menu principal é aberto.
- <sup>2</sup> Olique em Sensores.
- O menu Sensores é aberto.
- 3 Clique em uma das sondas exibidas.
- 4 Clique na aba Configurações.
- 5 Clique em uma das sondas exibidas.
- Aparecem configurações que podem ser alteradas se necessário.

# 9.7 Configurações

#### 9.7.1 Idioma

1

- Clique em Configurações.
- O menu Configurações é aberto
- 2 Clique em Idioma.
- ▶ É aberta uma janela com diferentes idiomas.
- <sup>3</sup> Clique no idioma solicitado
- O idioma solicitado está definido.

### 9.7.2 Configurações de medição

- <sup>1</sup> Clique em Configurações.
- O menu Configurações é aberto
- <sup>2</sup> Clique em Configurações de medição.
- Uma janela com diferentes configurações básicas para medição é aberta.
- <sup>3</sup> Clique nas configurações exigidas e altere se necessário.
- As configurações de medição solicitadas e altere se necessário.
- 4 Saia de Configurações de medição.

#### 9.7.3 Detalhes da empresa

- 1 Clique em Configurações.
- O menu Configurações é aberto
- 2 Clique em Detalhes da Empresa.
- Uma janela com detalhes da empresa.
- 3 Clique nos dados solicitados e insira se necessário.
- As configurações de medição
- 4 Saia dos Detalhes da empresa

#### 9.7.4 Configurações de privacidade

- Clique em Configurações.
- O menu Configurações é aberto.
- 2 Clique em Configurações de privacidade.
- Uma janela com as configurações de privacidade é aberta.

3 Ative ou desative as configurações solicitadas.

As configurações solicitadas estão definidas.

4 Saia de Configurações de privacidade.

# 9.8 Ajuda e informações

Em Ajuda e informações, você encontrará informações sobre o testo 550i, e o tutorial pode ser acessado e implementado. Aqui também é possível encontrar informações legais.

#### 9.8.1 Informações do instrumento

- 1 Clique em Ajuda e informações.
- O menu Ajuda e Informações abre.
- 2 Clique em Informações do instrumento.
- A versão atual do aplicativo, ID da instância e atualização são exibidos para do Google Analytics, versão do fluído refrigerante o instrumento conectado.

As atualizações automáticas para instrumentos podem ser habilitadas ou desabilitadas.

 > Use o controle deslizante para ativar ou desativar a Atualização para instrumentos conectados.

#### 9.8.2 **Tutorial**

- 1 O Clique em Ajuda e informações.
- O menu Ajuda e informações é aberto.
- 2 Clique em Tutorial.
- O tutorial mostra as etapas mais importantes antes do comissionamento.

### 9.8.3 Exclusão de responsabilidade

- Clique em Ajuda e informações.
- O menu Ajuda e Informações abre
- <sup>2</sup> Clique em Exclusão de responsabilidade.
- As informações de proteção de dados e de uso da licença são exibidas.

# 9.9 Software de arquivo testo DataControl

O software gratuito de gestão e análise de dados de medição testo DataControl melhora a funcionalidade do instrumento de medição do aplicativo Smart testo com muitas funções úteis:

- Gerenciar e arquivar dados de clientes e informações do local de medição
- Ler, avaliar e arquivar dados de medição
- Apresentar leituras em forma gráfica
- Criar relatórios de medição profissionais a partir dos dados de medição existentes
- Adicionar fotos e comentários de forma conveniente aos relatórios de medição
- Importação de dados e exportação de dados para o instrumento de medição

#### 9.9.1 Requisitos do sistema

Direitos de administrador são necessários para a instalação.

#### 9.9.1.1 Sistema operacional

O software pode ser executado nos seguintes sistemas operacionais:

Windows<sup>®</sup> 7

1

- Windows<sup>®</sup> 8
- Windows<sup>®</sup> 10

#### 9.9.1.2 PC

O computador deve atender aos requisitos do sistema operacional em cada caso. Os seguintes requisitos também devem ser atendidos:

- Interface USB 2 ou superior
- Processador DualCore com mínimo de 1 GHz
- Mínimo 2 GB de RAM
- Mínimo 5 GB de espaço disponível no disco rígido
- Tela com resolução mínima de 800 x 600 pixels

#### 9.9.2 Procedimento

 Para transferir os dados do aplicativo para o testo DataControl, os dois instrumentos devem estar na mesma rede.

Por exemplo: Um notebook com testo DataControl instalado e um smartphone com aplicativo Smart testo instalado estão conectados à mesma WLAN.

1 Abra o aplicativo Smart testo no smartphone ou tablet.

2 Abra o software de arquivo testo DataControl no PC.

3 Clique em Selecionar instrumento.

| testa DataControl |                                                    |                 | - a ×        |
|-------------------|----------------------------------------------------|-----------------|--------------|
| Be 51470. 10500   | Customer                                           |                 | ۹ <b>ل</b>   |
|                   | + New customer                                     | transfer data   | to testo 400 |
| Customer          |                                                    | Customer with   | with         |
| Memory            | all customers                                      | measuring sites | measurements |
| Settings          | Customer 1 De                                      |                 |              |
|                   | Customer xyz                                       |                 |              |
|                   | Quaterner2                                         |                 |              |
|                   | Had                                                |                 |              |
|                   | X0.K                                               |                 |              |
|                   | Testo                                              |                 |              |
| To indument band  |                                                    |                 |              |
|                   | ·                                                  |                 |              |
| Uma               | visão geral dos instrumentos disponíveis é aberta. |                 |              |

| 🧟 testo DataControl                 |                           |                             | - 🗆 X                                                            |
|-------------------------------------|---------------------------|-----------------------------|------------------------------------------------------------------|
| Be sc                               | ure. 🔢 Kunde              |                             | く 由                                                              |
| ≛ Kunde                             | + Neuer Kunde             |                             | Daten an verbundenes Gerät übertragen<br>Kunde mit mit Messungen |
| B Speicher                          | Alle Kunden               |                             | Messstellen<br>진                                                 |
| Einstellungen                       | Customer 1                |                             |                                                                  |
| Hilfe und Informa                   | Customer 2<br>Customer A  | Gerät auswählen             |                                                                  |
|                                     | Qustomer B                |                             |                                                                  |
|                                     | Customer SAE              | Esto smart<br>192.168.2.101 |                                                                  |
|                                     |                           | SOUTHER                     |                                                                  |
|                                     |                           |                             |                                                                  |
|                                     |                           |                             |                                                                  |
| <ul> <li>Gerät auswählen</li> </ul> |                           |                             |                                                                  |
| Kein Messgerät                      | t gefunden                |                             |                                                                  |
| 😑 🔎 Zur Suche Text hi               | er eingeben 🛛 O 🖽 🔚 👲 💽 📑 |                             | ^ ⊕ ≰ ⊄ 0157                                                     |

4 Selecione o instrumento.

Um aviso de segurança é exibido.

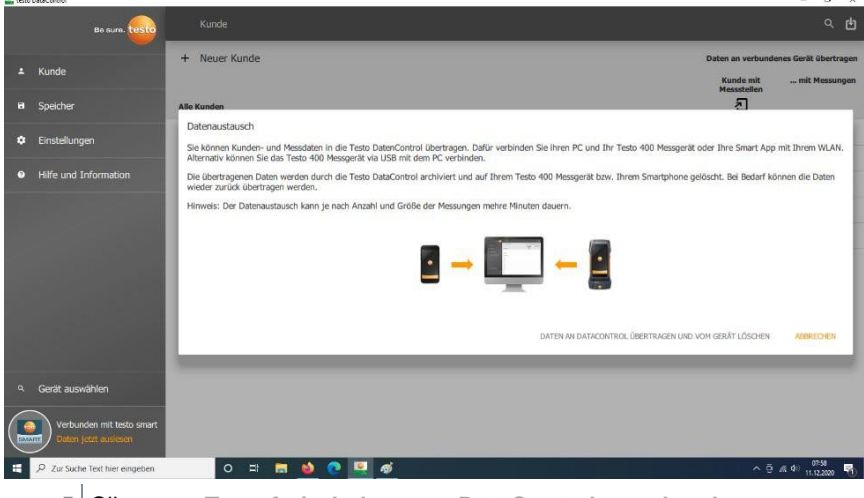

5 Clique em Transferir dados para DataControl e exclua do instrumento.

Os dados foram transferidos com sucesso.

1

>

>

>

~

# 10 Manutenção

# 10.1 Calibração

O testo 550s / testo 557s é fornecido com um certificado de calibração de fábrica como padrão.

A recalibração uma vez a cada 12 meses é recomendada em muitas aplicações.

Isso pode ser realizado pela Testo Industrial Services (TIS) ou outros fornecedores de serviços certificados.

Entre em contato com a Testo para mais informações.

# 10.2 Limpeza do instrumento

Não use agentes de limpeza ou solventes agressivos! Agentes de limpeza domésticos suaves e espuma de sabão podem ser usados.

Se o invólucro do instrumento estiver sujo, limpe-o com um pano úmido.

# 10.3 Mantendo as conexões limpas

> Mantenha as conexões dos parafusos limpas e livres de graxas e outros depósitos, limpe com um pano úmido, conforme necessário.

# 10.4 Remoção de resíduos de óleo

> Elimine cuidadosamente os resíduos de óleo no bloco de válvulas usando ar comprimido.

# 10.5 Garantindo a precisão de medição

O Atendimento ao Cliente da Testo ficará feliz em ajudar conforme necessário.

Verifique regularmente se há vazamentos no instrumento. Mantenha a faixa de pressão permitida!

Calibre o instrumento regularmente (recomendação: uma vez por ano).

# 10.6 Troca de pilhas/pilhas recarregáveis

- O instrumento é desligado.
- Desdobre o gancho de suspensão, solte o clipe e remova a tampa do compartimento da pilha.

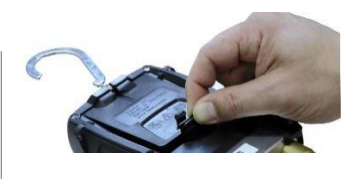

- 2 Remova as pilhas gastas (recarregáveis) e insira novas (3 pilhas AAA / Micro / R03) no compartimento da bateria. Observe a polaridade!
- 3 Encaixe e feche a tampa do compartimento de pilha (o clipe deve encaixar no lugar).
- 4 Ligue o instrumento.

# 11 Dados técnicos

| Recurso               | Valor                                                                                                    |                            |
|-----------------------|----------------------------------------------------------------------------------------------------|----------------------------|
| Parâmetros de medição | Pressão: kPa/MPa/bar/psi<br>Temperatura: °C/°F/K<br>Vácuo: hPa / mbar/ Torr / mTorr / inH2O /<br>micron / inHg / Pa                   |                            |
| Sensor                | testo 550s                                                                                                    | testo 557s                 |
|                       | Conexões: 3<br>Válvulas: 3                                                                                                    | Conexões: 4<br>Válvulas: 4 |
|                       | Pressão: 2 x sensor de<br>pressão Temperatura: 2 x<br>Vácuo NTC: por sonda<br>externa<br>Até 4 sondas Smart por<br>conexão Bluetooth® |                            |
| Ciclo de medição      | 0,5 s                                                                                                    |                            |
| Interfaces            | Portas de pressão: 3 x 7/16" NTP, 1 x 5/8"<br>NTP medição NTC<br>Sonda de vácuo externa                                               |                            |

| Recurso                                         | Valor                                                                                                    |
|-------------------------------------------------|----------------------------------------------------------------------------------------------------|
| Faixas de medição                               | Faixa de medição de pressão HP/LP: -100 a<br>6000 kPa/-0,1 a 6 Mpa/-1 a 60 bar (rel)/-14,7<br>a 870 psi<br>Faixa de medição de temperatura: -50 a +150 °C<br>/ -58 a 302 °F<br>Faixas de medição de temperatura do testo 115i:<br>-40 a +150 °C / -40 a 302 °F<br>Faixa de medição de vácuo: 0 a 20.000 microns                               |
| Sobrecarga                                      | 65 bar; 6500 kPa; 6,5 MPa; 940 psi                                                                                                    |
| Resolução                                       | Pressão de resolução: 0,01 bar/0,1<br>psi/1 kPa/0,001 Mpa<br>Temperatura de resolução: 0,1 °C / 0,1 °F / 0,1<br>K Resolução de vácuo:<br>1 micron (de 0 a 1000 microns) 10 microns<br>(de 1000 a 2000 microns) 100 microns (de<br>2000 a 5000 microns) 500 microns (de 5000<br>a 10.000 microns) 5000 microns (de 10.000<br>a 20.000 microns) |
| Precisão (temperatura<br>nominal 22 °C/71,6 °F) | Pressão: $\pm 0.5\%$ do valor da escala completa ( $\pm 1$<br>dígito) Temperatura (-50 a 150 °C): $\pm 0.5$ °C ( $\pm 1$<br>dígito),<br>$\pm 0.9$ °F ( $\pm 1$ dígito),<br>Temperatura do testo 115i: $\pm 2.3$ °F (-4° a 185 °F) /<br>$\pm 1.3$ °C (-20 a +85 °C),<br>Vácuo: $\pm (10$ microns + 10% de m.v.) (100 a<br>1000 microns)        |
| Mídia mensurável                                | Mídia mensurável: todas as mídias armazenadas<br>no testo 557. Não mensurável: amônia (R717) e<br>outros fluídos refrigerantes que contêm amônia.                                                                                                    |
| Condições ambientais                            | Temperatura de operação: -20 a 50 °C / -4 a<br>122 °F<br>-10 a 50 °C / 14 a 122 °F (vácuo)<br>Temperatura de armazenamento: -20 a<br>+60 °C/-4 a 140 °F<br>Faixas de aplicação de umidade: 10 a 90 %UR                                                                                                    |
| Carcaça                                         | Material: ABS/PA/TPE<br>Dimensões: aprox. 235 x 121 x 80 mm<br>Peso: 930 g (sem pilhas)                                                                                                    |
| Classe de IP                                    | 54                                                                                                    |
| Recurso                 | Valor                                                                                                    |  |
|-------------------------|----------------------------------------------------------------------------------------------------|--|
| Alimentação de energia  | Fonte de corrente: Pilhas / pilhas<br>recarregáveis 4 x 1,5 V tipo AA / Mignon /<br>LR6 Vida útil da bateria:<br>> 250 h (iluminação do visor desligada,<br>Bluetooth desligado, sonda de vácuo não<br>conectada)<br>> 100 h (iluminação do visor ligada,<br>Bluetooth ligado, sonda de vácuo conectada) |  |
| Desligamento automático | 10 min, se habilitado                                                                                                    |  |
| Visor                   | tipo: Tempo de resposta do LCD<br>iluminado: 0,5 s                                                                                                    |  |
| Diretivas, padrões e    | Diretiva da UE: 2014/30/UE                                                                                                    |  |
| testes                  | Você pode encontrar a declaração<br>de conformidade da UE nos<br>downloads específicos do produto<br>no site da Testo:<br>www.testo.com.br                                                                                                    |  |

#### Fluídos refrigerantes disponíveis

| Recurso                                                  | Valor   |       |            |
|----------------------------------------------------------|---------|-------|------------|
| Nº. de fluídos refrigerantes                             | ~ 90    |       |            |
| Fluídos refrigerantes<br>selecionáveis no<br>instrumento | R114    | R407C | R444B      |
|                                                          | R12     | R407F | R448A      |
|                                                          | R123    | R407H | R449A      |
|                                                          | R1233zd | R408A | R450A      |
|                                                          | R1234yf | R409A | R452A      |
|                                                          | R1234ze | R410A | R452B      |
|                                                          | R124    | R414B | R453a      |
|                                                          | R125    | R416A | R454A      |
|                                                          | R13     | R420A | R454B      |
|                                                          | R134a   | R421A | R454C      |
|                                                          | R22     | R421B | R455A      |
|                                                          | R23     | R422B | R458A      |
|                                                          | R290    | R422C | R500       |
|                                                          | R32     | R422D | R502       |
|                                                          | R401A   | R424A | R503       |
|                                                          | R401B   | R427A | R507       |
|                                                          | R402A   | R434A | R513A      |
|                                                          | R402B   | R437A | R600a      |
|                                                          | R404A   | R438A | R718 (H2O) |
|                                                          | R407A   | R442A | R744 (CO2) |
|                                                          | R11     | R227  | R417A      |

| Recurso | Valor |        |       |
|---------|-------|--------|-------|
|         | FX80  | R236fa | R417B |
|         | I12A  | R245fa | R417C |
|         | R1150 | R401C  | R422A |
|         | R1270 | R406A  | R426A |
|         | R13B1 | R407B  | R508A |
|         | R14   | R407D  | R508B |
|         | R142B | R41    | R600  |
|         | R152a | R411A  | RIS89 |
|         | R161  | R412A  | SP22  |
|         | R170  | R413A  |       |

# 12 Dicas e assistência

## 12.1 Perguntas e respostas

| Questão                                                        | Causas/soluções possíveis                                                                                    |
|----------------------------------------------------------------|----------------------------------------------------------------------------------------------------|
| Pisca                                                          | As baterias estão quase vazias.<br>> Troque as baterias.                                                     |
| O dispositivo desliga-se sozinho.                              | Capacidade residual das pilhas muito<br>baixa.<br>> Troque as baterias.                                      |
| Abaixo da faixa acende em vez do visor do parâmetro de medição | O valor está abaixo da faixa de<br>medição permitida.<br>> Mantenha dentro da faixa<br>de medição permitida. |
| Acima da faixa acende em vez do visor do parâmetro de medição  | O valor está acima da faixa de<br>medição permitida.<br>> Mantenha dentro da faixa<br>de medição permitida.  |

# 12.2 Códigos de Erro

### 12.2.1 Tela principal

| Código | Causas/soluções possíveis                                          |
|--------|--------------------------------------------------------------------|
| E 11   | Remova as baterias e reinsira-as no instrumento. Se o erro         |
| E 12   | persistir, entre em contato com nosso departamento de atendimento. |
| E 13   |                                                                    |
| E 14   |                                                                    |
| E 15   |                                                                    |

### 12.2.2 Visualização de status

| Código | Causas/soluções possíveis                                                                                                    |
|--------|----------------------------------------------------------------------------------------------------|
| E 30   | Uma versão antiga ainda está rodando no testo 550s / testo 557s.<br>Atualize o instrumento. Se o erro persistir, entre em contato com<br>nosso departamento de atendimento.                                                                   |
| E 31   | testo 550s / testo 557s ainda usa o fluído refrigerante da versão<br>antiga. Se você deseja usar o fluído refrigerante mais recente,<br>atualize-o novamente. Se o erro persistir, entre em contato com<br>nosso departamento de atendimento. |
| E 32   | Remova as baterias e reinsira-as no instrumento. Se o erro persistir, entre em contato com nosso departamento de atendimento.                                                                                                    |

## 12.3 Acessórios e peças de reposição

| Descrição                                                                                         | N° de pedido |
|---------------------------------------------------------------------------------------------------|--------------|
| Sonda braçadeira para medição de temperatura em tubos (1,5 m)                                     | 0613 5505    |
| Sonda braçadeira para medição de temperatura em tubos (5 m)                                       | 0613 5506    |
| 2 x kit de sondas de temperatura braçadeira (NTC) para manifolds digitais                         | 0613 5507    |
| Sonda de envoltório de tubo com fita Velcro para canos de até 75mm de diâmetro, Tmax +75 °C, NTC, | 0613 4611    |
| Sonda de superfície NTC à prova d'água                                                            | 0613 1912    |
| Sonda NTC aérea precisa e robusta                                                                 | 0613 1712    |
| Conjunto de válvula de reposição                                                                  | 0554 5570    |
| Correia magnética                                                                                 | 0564 1001    |
| Sonda de vácuo externa                                                                            | 0564 2552    |

Para uma lista completa de todos os acessórios e peças de reposição, consulte os catálogos e brochuras de produtos ou visite nosso site www.testo.com.br

# 13 Suporte

Você pode encontrar informações atualizadas sobre produtos, downloads e links para endereços de contato para consultas de suporte no site da Testo em: www.testo.com.br

Em caso de dúvida, entre em contato com seu distribuidor local ou com o Atendimento ao Cliente Testo. Você pode encontrar os detalhes de contato no verso deste documento ou online em **www.testo.com.br/service-contact.** 

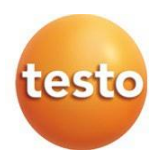

#### Testo do Brasil Avenida Engenheiro Artur Segurado, 615 - Jardim Leonor CEP: 13041-070 Campinas - SP Brazil + 55 19 3731 5800 sac@testo.com.br

0970 5572 pt-br 01